# -weishaupt-

# manual

Montage- und Betriebsanleitung

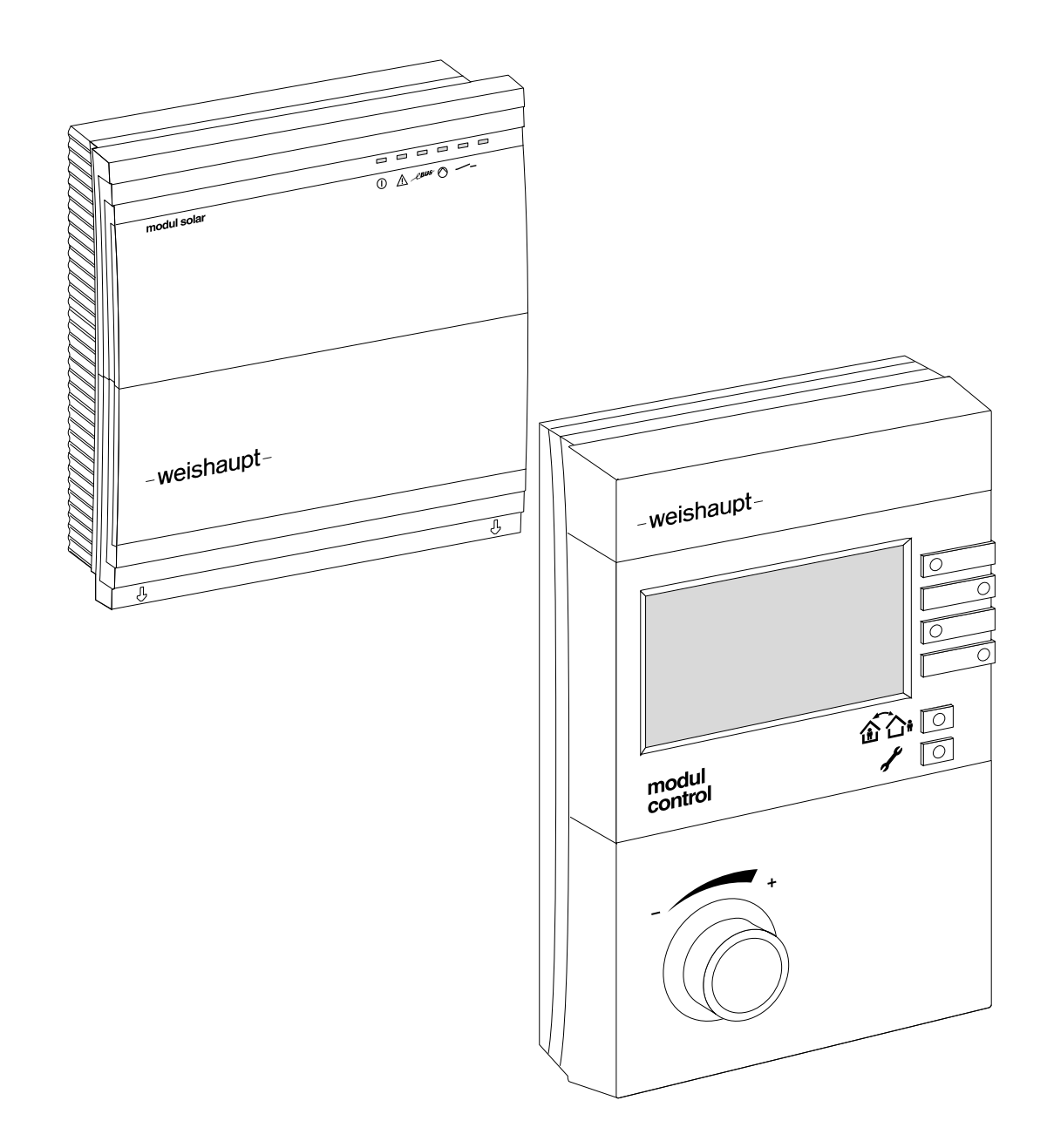

| 1 Ber        | nutzerhinweise                                                  | 6            |
|--------------|-----------------------------------------------------------------|--------------|
| 1.1          | Benutzerführung                                                 | 6            |
| 1.1.1        | Symbole                                                         | 6            |
| 1.1.2        | Zielgruppe                                                      | 6            |
| 1.2          | Gewährleistung und Haftung                                      | 7            |
| 2 Sic        | herheit                                                         | 8            |
| 2.1          | Bestimmungsgemäßer Gebrauch Solar                               | 8            |
| 2.2          | Sicherheitsmaßnahmen                                            | 8            |
| 2.3          | Elektrischer Anschluss                                          | 8            |
| 2.4          | Entsorgung                                                      | 8            |
| 3 Pro        | duktbeschreibung                                                | 9            |
| 3.1          | Typenschlüssel                                                  | 9            |
| 3.2          | Varianten                                                       | 10           |
| 3.2.1        | Solargestützte Warmwasserbereitung                              | 10           |
| 3.2.2        | Solargestützte Warmwasserversorgung sowie Heizungsunterstützung | )<br>- 1 - 1 |
| 303          | Unabhängige Regelung mit WCM-ES und W/CM-SOI                    | 10           |
| 33           |                                                                 | 1/           |
| 0.0<br>3 3 1 | Flaktrische Daten                                               | 14           |
| 332          |                                                                 | 14           |
| 3.3.3        | Umgebungsbedingungen                                            | 14           |
| 4 Mo         | ntage                                                           | . 15         |
| 4.1          | Fernbedienstation WCM-FS (modul control)                        | 15           |
| 4.2          | Solarregler WCM-SOL (modul solar)                               | 16           |
| 5 Ele        | ktroinstallation                                                | . 17         |
| 5.1          | Fernbedienstation WCM-FS (modul solar)                          | 17           |
| 5.2          | Solarregler WCM-SOL (modul solar)                               | 17           |
| 5.2.1        | Gehäusedeckel öffnen                                            | 17           |
| 5.2.2        | Solarregler WCM-SOL (modul solar) anschließen                   | 18           |
| 5.2.3        | Anschlussplan Solarregler WCM-SOL (modul solar)                 | 19           |
| 6 Bec        | dienung                                                         | 20           |
| 6.1          | Bedienfeld Fernbedienstation WCM-FS 2.0 (modul control)         | 20           |
| 6.2          | Standardanzeige                                                 | 21           |
| 6.3          | Betriebsanzeigen Solarregler WCM-SOL (modul solar)              | 22           |
| 6.4          | Benutzer-Ebene                                                  | 23           |
| 6.4.1        | Menüstruktur Benutzer-Ebene                                     | 23           |

| 6.5     | Fachmann-Ebene                                         | 25 |
|---------|--------------------------------------------------------|----|
| 6.5.1   | Menüstruktur Fachmann-Ebene                            | 27 |
| 6.5.2   | Konfiguration WCM-SOL                                  | 29 |
| 6.5.3   | Ausgang VA1 einstellen                                 | 30 |
| 6.5.4   | Ausgangstest                                           | 31 |
| 6.5.5   | Pufferschaltdifferenz einstellen                       | 32 |
| 6.5.6   | Pufferüberhöhung einstellen                            | 33 |
| 6.5.7   | Sommer- /Winterumschaltung                             | 34 |
| 6.5.8   | Minimalen Volumenstrom einstellen                      | 35 |
| 6.5.9   | Maximalen Volumenstrom einstellen                      | 36 |
| 6.5.10  | Kollektorfrostschutz                                   | 38 |
| 6.5.11  | Tyfocor                                                | 39 |
| 6.5.12  | Rentabilitätsschwelle: Solarertrag vs. Pumpenstrom     | 40 |
| 6.5.13  | Einschaltschwelle Solarpumpe                           | 41 |
| 6.5.14  | Schaltdifferenz Solarpumpe Ein                         | 42 |
| 6.5.15  | Volumenstrom Regelstrategie                            | 43 |
| 6.5.16  | Schaltdifferenz Solarpumpe Aus                         | 44 |
| 6.5.17  | Solarer Überschuss (SOL Überschuss)                    | 45 |
| 6.5.18  | Solare Rückkühlung                                     | 47 |
| 6.5.19  | Solar Prio HZ                                          | 48 |
| 6.5.20  | Solar Prio WW                                          | 50 |
| 6.6     | Informationen                                          | 52 |
| 661     | Puffer/Weiche                                          | 52 |
| 662     | Statusanzeige im Solarregler WCM-SOL (modul solar)     | 53 |
| 6.6.3   | DTR Temperaturen                                       | 54 |
| 6.6.4   | WHP Temperaturen                                       | 55 |
| 665     | Kollektorkreis                                         | 56 |
| 666     | Solarer Ertragszähler                                  | 57 |
| 667     | Solar-Ertrag gesamt                                    | 58 |
| 668     | Statistik                                              | 59 |
| 67      | Reset WCM-SOI                                          | 60 |
| 6.8     | Neukonfiguration WCM-SQL bei Installationsänderung     | 60 |
| 6.9     | Handfunktion WCM-SOI                                   | 61 |
| 6.10    | Notbetrieb WCM-SOI                                     | 61 |
| 6.11    | Reset WCM-FS                                           | 62 |
| 0.11    |                                                        | 02 |
| 7 Inbet | riebnahme                                              | 63 |
| 7.1     | Voraussetzungen                                        | 63 |
| 7.1.1   | Adresse am WCM-SOL einstellen                          | 63 |
| 7.2     | Inbetriebnahmeschritte an der Fernbedienstation WCM-FS | 64 |
| 7.2.1   | Sprache einstellen                                     | 64 |
| 7.2.2   | Adresszuordnug der Fernbedienstation WCM-FS einstellen | 65 |
| 7.2.3   | Sol Schema                                             | 66 |
| 7.2.4   | Verwendung B3                                          | 67 |
| 7.2.5   | Kollektor Anzahl einstellen                            | 67 |
| 7.2.6   | Typ WHPSol einstellen                                  | 68 |
| 7.2.7   | AP Max                                                 | 69 |
| 7.2.8   | AP Min                                                 | 70 |
|         |                                                        |    |

| 8 Hinv  | weise zur Optimierung der Betriebsweise der Anlage | . 71 |
|---------|----------------------------------------------------|------|
| 8.1     | A-Parameter                                        | 72   |
| 9 Feh   | lersuche                                           | . 73 |
| 9.1     | Fehlercode                                         | 73   |
| 10 Sch  | utzfunktionen                                      | . 74 |
| 10.1    | Pumpenstandschutz                                  | 74   |
| 10.2    | Frostschutz Kollektorkreis                         | 74   |
| 10.3    | Frostschutz Speicher/Puffer                        | 74   |
| 10.4    | Anlagenfrostschutz                                 | 74   |
| 10.5    | Überhitzungsschutz Kollektorkreis                  | 74   |
| 10.6    | Überhitzungsschutz Speicher (Schema 1)             | 74   |
| 10.7    | Überhitzungsschutz Puffer (Schema 2)               | 75   |
| 11 Tec  | hnische Unterlagen                                 | . 76 |
| 11.1    | Fühlerkennwerte                                    | 76   |
| 12 Noti | zen                                                | . 77 |
| 13 Stic | hwortverzeichnis                                   | . 79 |

### 1 Benutzerhinweise

# 1 Benutzerhinweise

Originalbetriebsanleitung

Diese Montage- und Betriebsanleitung ist Bestandteil des Geräts und muss am Einsatzort aufbewahrt werden.

# 1.1 Benutzerführung

# 1.1.1 Symbole

| GEFAHR   | Unmittelbare Gefahr mit hohem Risiko.<br>Nichtbeachten führt zu schwerer Körperverletzung<br>oder Tod.                   |
|----------|----------------------------------------------------------------------------------------------------|
| WARNUNG  | Gefahr mit mittlerem Risiko.<br>Nichtbeachten kann zu Umweltschaden, schwerer<br>Körperverletzung oder Tod führen.       |
| VORSICHT | Gefahr mit geringem Risiko.<br>Nichtbeachten kann zu Sachschaden oder leichter bis<br>mittlerer Körperverletzung führen. |
| Ĩ        | Wichtiger Hinweis.                                                                                                    |
| •        | Fordert zu einer direkten Handlung auf.                                                                                  |
| ✓        | Resultat nach einer Handlung.                                                                                            |
| •        | Aufzählung.                                                                                                    |
|          | Wertebereich.                                                                                                    |

# 1.1.2 Zielgruppe

Diese Montage- und Betriebsanleitung wendet sich an Betreiber und qualifiziertes Fachpersonal. Sie ist von allen Personen zu beachten, die am Gerät arbeiten.

Arbeiten am Gerät dürfen nur von Personen mit der dafür notwendigen Ausbildung oder Unterweisung durchgeführt werden.

Personen mit eingeschränkten physischen, sensorischen oder geistigen Fähigkeiten dürfen nur am Gerät arbeiten, wenn sie von einer autorisierten Person beaufsichtigt werden oder unterwiesen wurden.

Kinder dürfen nicht am Gerät spielen.

#### 1 Benutzerhinweise

# 1.2 Gewährleistung und Haftung

Gewährleistungs- und Haftungsansprüche bei Personen- und Sachschäden sind ausgeschlossen, wenn sie auf eine oder mehrere der folgenden Ursachen zurückzuführen sind:

- Nicht bestimmungsgemäße Verwendung der Fernbedienstation,
- Nichtbeachten der Bedienungsanleitung,
- Weiterbenutzung trotz Auftreten eines Mangels,
- unsachgemäß durchgeführte Reparaturen,
- keine Verwendung von Weishaupt-Originalteilen,
- höhere Gewalt.

#### 2 Sicherheit

# 2 Sicherheit

# 2.1 Bestimmungsgemäßer Gebrauch Solar

Die Fernbedienstation WCM-FS 2.0 und das Solarmodul WCM-SOL 1.0 home sind geeignet für die Regelung einer Solaranlage. Ein Heizsystem mit bis zu 8 Heizkreise (ein direkter Heizkreis und 7 gemischte Heizkreise) und einem Weishaupt-Brennwertkessel kann somit Solar (Heizung- und Warmwasserbetrieb) gestützt werden.

Dieses Gerät ist nicht dafür bestimmt, durch Personen (einschließlich Kinder) mit eingeschränkten physischen, sensorischen oder geistigen Fähigkeiten oder mangels Erfahrung und/oder mangels Wissen benutzt zu werden, es sei denn, sie werden durch eine für ihre Sicherheit zuständige Person beaufsichtigt oder erhielten von ihr Anweisungen, wie das Gerät zu benutzen ist. Kinder müssen beaufsichtigt werden, um sicherzustellen, dass sie nicht mit dem Gerät spielen.

Ein anderer oder darüber hinausgehender Gebrauch als der oben beschriebene gilt als nicht bestimmungsgemäß. Für hieraus resultierende Schäden haftet Weishaupt nicht. Das Risiko trägt allein der Betreiber. Zum bestimmungsgemäßen Gebrauch gehören auch das Beachten der Bedienungs- und der Installationsanleitung sowie aller eventuellen weiteren Unterlagen, die zusätzlich zu der hier vorliegenden Bestandteil des Lieferumfanges sind.

Das in dieser Anleitung beschriebene Gerät entspricht dem anerkannten Stand der Technik sowie den sicherheitstechnischen Regeln. Bei unsachgemäßem oder nicht bestimmungsgemäßem Gebrauch können Gefahren für den Benutzer oder dritte Personen bzw. eine Beeinträchtigung der Gerätefunktionen nicht gänzlich ausgeschlossen werden.

# 2.2 Sicherheitsmaßnahmen

Sicherheitsrelevante Mängel müssen umgehend beseitigt werden.

# 2.3 Elektrischer Anschluss

Bei allen Arbeiten an spannungsführenden Teilen:

- Unfallverhütungsvorschriften BGV A3 und örtliche Vorschriften beachten,
- Werkzeuge nach EN 60900 verwenden.

# 2.4 Entsorgung

Die Fernbedienstation WCM-FS und der Solarregler WCM-SOL gehören nicht in den Hausmüll. Dafür sorgen, dass die Geräte ordnungsgemäß entsorgt werden.

Die Geräte unterliegen dem Gesetz über das Inverkehrbringen, die Rücknahme und die umweltverträgliche Entsorgung von Elektro- und Elektronikgeräten (Elektro- und Elektronikgerätegesetz-ElektroG). Daher ist eine kostenlose Entsorgung bei einer kommunalen Sammelstelle möglich.

# 3 Produktbeschreibung

# 3.1 Typenschlüssel

| WCM  | Baureihe: Weishaupt Condens Manager |
|------|-------------------------------------|
| -FS  | Typ: Fernbedienstation              |
| 2.0  | Konstruktionsstand                  |
| WCM  | Baureihe: Weishaupt Condens Manager |
| -SOL | Typ: Solarmodul                     |
| 1.0  | Konstruktionsstand                  |
| home | Ausbaustufe                         |

#### Kompatibität

In untenstehender Tabelle wird die Kompatibilität der einzelnen WCM-Komponenten zueinander dargestellt.

|             | WCN | NO. THE MON | 12.0.<br>2.0.<br>10.<br>10.<br>10.<br>10.<br>10.<br>10.<br>10.<br>10.<br>10. | EN 1.0 | EHN 22.0 | EN 2.1 | 50 <sup>1,0</sup> | 0: 11 NO | 0.22 |
|-------------|-----|-------------|------------------------------------------------------------------------------|--------|----------|--------|-------------------|----------|------|
| WCM-FS 1.0  |     | С           | А                                                                            | А      | В        | В      | A*                | A*       |      |
| WCM-FS 2.0  | С   |             | А                                                                            | A      | А        | A      | A                 | А        |      |
| WCM-EM 1.0  | А   | А           |                                                                              | С      | С        | В      | Α                 | А        |      |
| WCM-EM 2.0  | А   | А           | С                                                                            |        | С        | В      | A                 | А        |      |
| WCM-EM 2.1  | В   | А           | С                                                                            | С      |          | A      | A                 | Α        |      |
| WCM-SOL 1.0 | В   | А           | В                                                                            | В      | Α        | D      | D                 | D        |      |
| WCM-KA 1.0  | A   | А           | A                                                                            | A      | Α        | D      | D                 | D        |      |
| WCM-KA 2.0  | А   | А           | А                                                                            | А      | А        | D      | D                 | D        |      |

| А  | Volle Funktionalität                                                             |
|----|----------------------------------------------------------------------------------|
| A* | Volle Funktionalität (ab Version WCM-FS 1.0 V196.27)                             |
| В  | Kompatibel, der jeweils ältere Baustand beschränkt den Funktions-<br>umfang      |
| С  | Können in einem System zusammen existieren.                                      |
| D  | Können nicht mehrfach/kombiniert innerhalb eines Systems einge-<br>setzt werden. |

# 3.2 Varianten

#### 3.2.1 Solargestützte Warmwasserbereitung

Im Anlagenbeispiel wird der Solarregler über die WCM-FS, Adresse #1 bedient. Der Außenfühler wird an der WTC Adresse #A angeschlossen. Die Warmwasserladung erfolgt über die WTC Adresse #A.

i ]

Die Bedienung des Solarreglers erfolgt an der FS, die gemäß der Adresseinstellung die Funktionen WW-Programm, Zeitmaster und Zirkulationsprogramm hat. Mögliche Adressen sind: Leitstelle#L, WTC-HK#1, WTC-HK#1 + EM-HK#2 und EM-HK#2. Die WTC ist auf Adresse #A einzustellen.

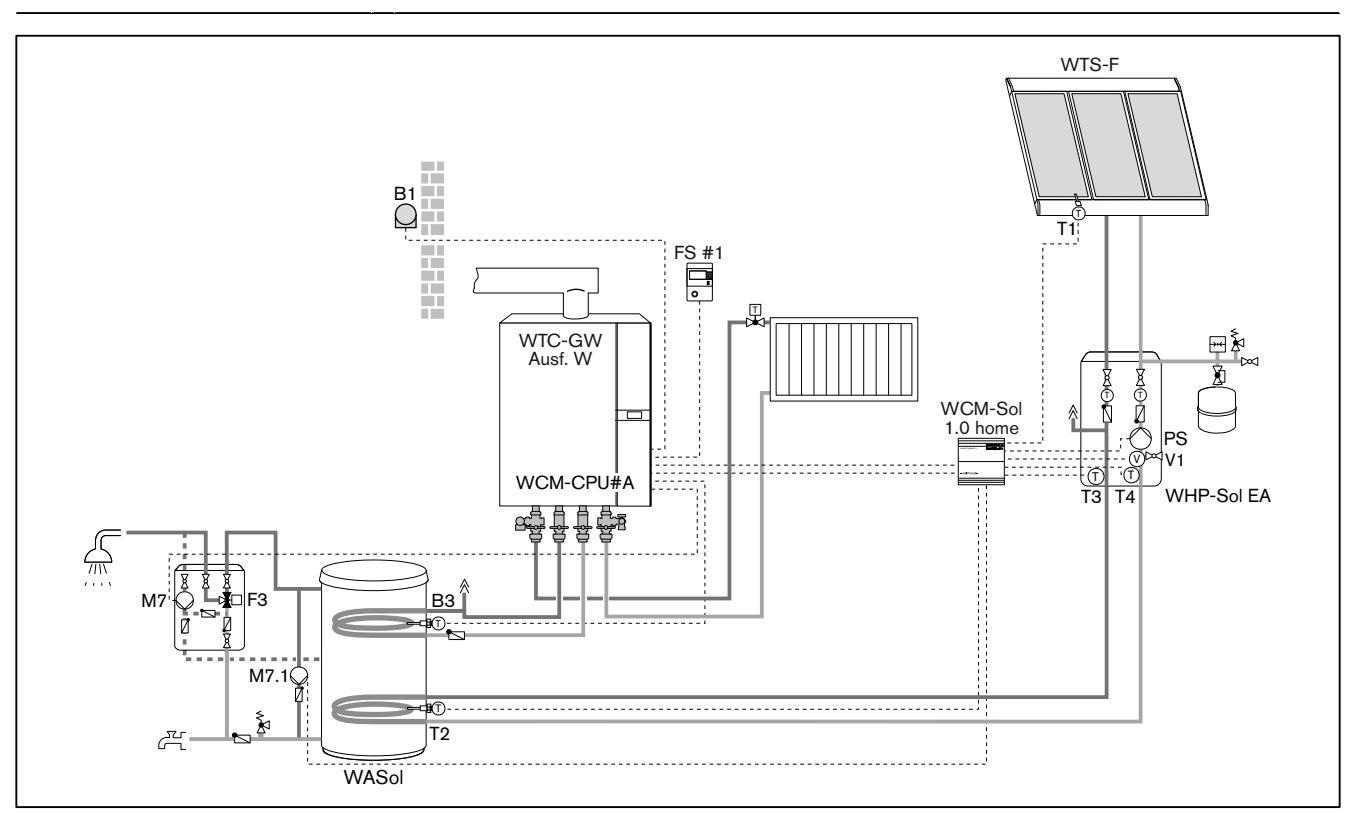

#### Legende:

- FS: Fernbedienstation WCM-FS
- B1: Außentemperaturfühler
- B3: Warmwassertemperaturfühler
- M7: Zirkulationspumpe
- M7.1: Bypasspumpe
- T1: Kollektorfühler
- T2: Speicherfühler unten
- T3: Solar Vorlauffühler
- T4: Solar Rücklauffühler
- V1: FlowRotor
- PS: Pumpe Solar
- F3: Thermostatisches Mischventil

#### Hinweise:

- 1. WCM-Sol: P317 = WASol
- 2. WCM-Sol: P801 = Bypass
- 3. WTC Adresse: P12 = A
- 4. WTC P13 = 6 (WW-Zirkulationspumpe)

ĩ

#### 3 Produktbeschreibung

### 3.2.2 Solargestützte Warmwasserversorgung sowie Heizungsunterstützung

Im Anlagenbeispiel wird der Solarregler von der WCM-FS, Adresse #L oder #2 bedient. Der Außenfühler wird an der WTC Adresse #A angeschlossen. Die Warmwasserladung erfolgt über die WTC Adresse #A.

Die Bedienung des Solarreglers erfolgt an der FS, die gemäß der Adresseinstellung die Funktionen WW-Programm, Zeitmaster und Zirkulationsprogramm hat. Mögliche Adressen sind: Leitstelle#L, WTC-HK#1, WTC-HK#1 + EM-HK#2 und EM-HK#2. Die WTC ist auf Adresse #A einzustellen.

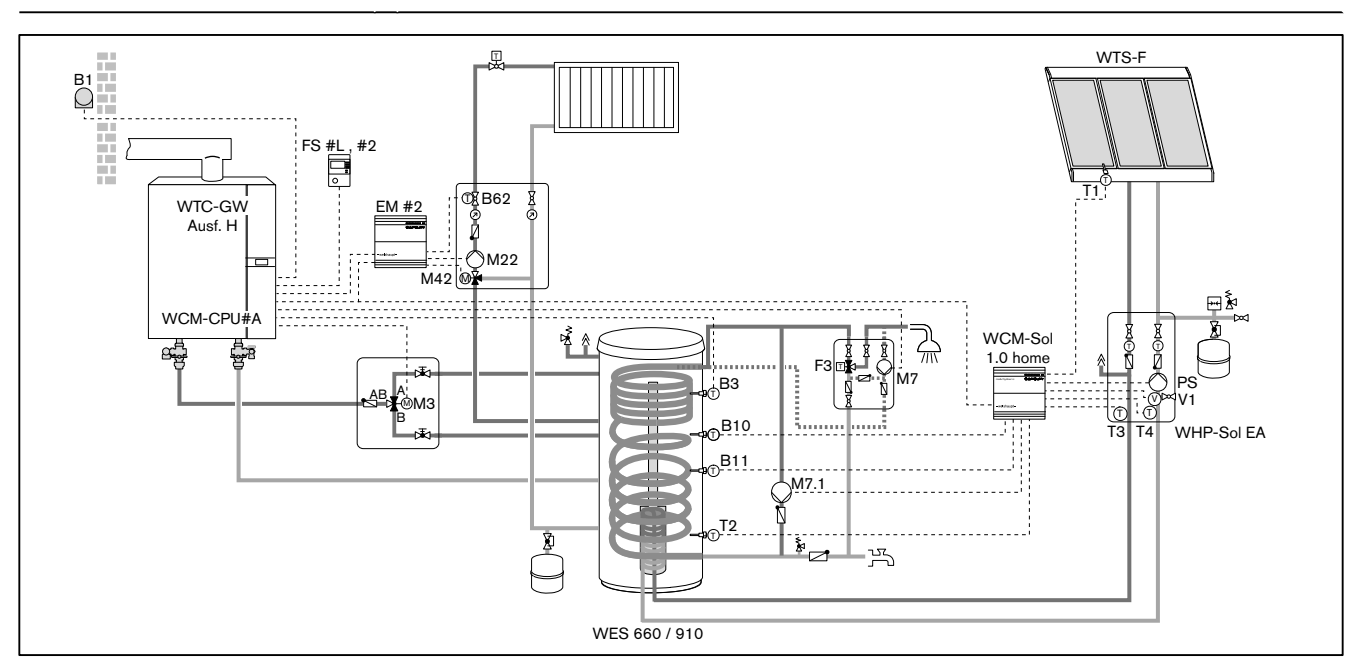

#### Legende:

- FS: Fernbedienstation WCM-FS
- EM: Erweiterungsmodul WCM-EM
- B1: Außenfühler
- B3: Warmwasserfühler
- B10: Pufferfühler oben
- B11: Pufferfühler unten
- B62: Vorlauffühler Heizkreis 2
- M3: Umschaltventil Warmwasser
- M7: Zirkulationspumpe
- M22: Pumpe Heizkreis 2
- M42: Mischventil Heizkreis 2
- M7.1: Bypasspumpe
- T1: Kollektorfühler
- T2: Speicherfühler unten
- T3: Solar Vorlauffühler
- T4: Solar Rücklauffühler
- V1: FlowRotor
- PS: Pumpe Solar
- F3: Thermostatisches Mischventil

Hinweise:

- 1. WCM-Sol: P317 = WES-C
- 2. WCM-Sol: P801 = Bypass
- 3. WTC Adresse: P12 = A
- 4. WTC P13 = 4 (3-Wege-Umschaltventil)
- 5. WTC P14 = 6 (WW-Zirkulationspumpe)

# 3.2.3 Unabhängige Regelung mit WCM-FS und WCM-SOL

Im Anlagenbeispiel wird der WCM-SOL von der WCM-FS#2 bedient. Der Außenfühler wird am WCM-EM-HK#2 angeschlossen. Der Außentemperaturwert wird über den eBUS an alle angeschlossenen Heiz- und Warmwasserladekreise übermittelt. Die WW-Ladung erfolgt über das WCM-EM-WW#8. Über den Ausgang VA 1 kann ein Freigabekontakt für einen Fremdwärmeerzeuger geschaltet werden. Die Betriebsbedingungen des Wärmeerzeugers sind nach Herstellerangaben einzuhalten (ggf. durch bauseitigen Kesselregler).

| <br>Die Bedienung des Solarreglers erfolgt an der FS, die gemäß der Adresseinstellung die Funktionen WW-Programm, Zeitmaster und Zirkulationsprogramm hat. Mögliche Adressen sind: Leitstelle#L, WTC-HK#1, WTC-HK#1+EM-HK#2 und EM-HK#2. |
|----------------------------------------------------------------------------------------------------|
| <br>                                                                                                    |

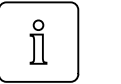

Eine Zonenregelung mit lokal angeschlossenem Außenfühler an weiteren Erweiterungsmodulen WCM-EM ist möglich.

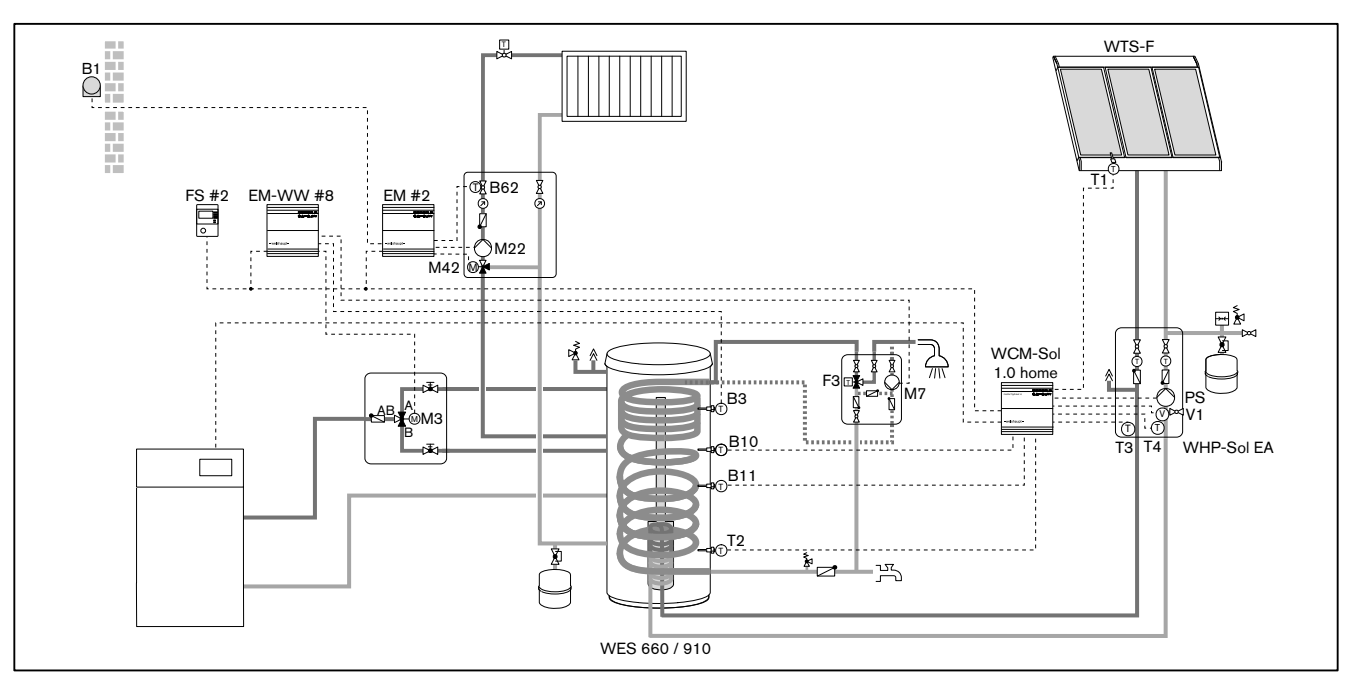

#### Legende:

- FS: Fernbedienstation WCM-FS
- EM: Erweiterungsmodul WCM-EM
- B1: Außenfühler
- B3: Warmwasserfühler
- B10: Pufferfühler oben
- B11: Pufferfühler unten
- B62: Vorlauffühler Heizkreis 2
- M3: Umschaltventil Warmwasser
- M7: Zirkulationspumpe
- M22: Pumpe Heizkreis 2
- M42: Mischventil Heizkreis 2
- T1: Kollektorfühler
- T2: Speicherfühler unten
- T3: Solar Vorlauffühler
- T4: Solar Rücklauffühler
- V1: FlowRotor
- PS: Pumpe Solar
- F3: Thermostatisches Mischventil

- Hinweise:
- 1. WCM-Sol: P317 = WES-C
- 2. WCM-Sol: P801 = FreigWEZ

# 3.3 Technische Daten

# 3.3.1 Elektrische Daten

|                           | WCM-FS                | WCM-SOL              |
|---------------------------|-----------------------|----------------------|
| Netzspannung/Netzfrequenz | -                     | 230 V/50 Hz          |
| Leistungsaufnahme max.    | -                     | 5 VA                 |
| Vorsicherung max.         | -                     | 16 A                 |
| Gerätesicherung intern    | -                     | 6,3 A                |
| Schutzart                 | -                     | IP 31                |
| Schutzklasse              | 11<br>(nach EN 60730) | l<br>(nach EN 60730) |
| Nennstrom Ausgang M1      | -                     | max. 5 A* / **       |
| Nennstrom Ausgang VA1     | -                     | max. 2 A             |

\* für elektronische Hocheffizienz Pumpen max 2 Ampere. Bei größerer Stromaufnahme separates Relais erforderlich.

\*\* Stromaufnahme von Ausgang M1 und Versorgungsspannungs- Ausgang darf maximal 5A betragen.

# 3.3.2 Zulassungsdaten

| Gerät geprüft nach EN 60730 |
|-----------------------------|
|-----------------------------|

# 3.3.3 Umgebungsbedingungen

| Temperatur im Betrieb             | 0 °C 50 °C                |
|-----------------------------------|---------------------------|
| Temperatur bei Transport/Lagerung | -30 70 °C                 |
| relative Luftfeuchtigkeit         | max. 80 %, keine Betauung |

#### 4 Montage

# 4 Montage

# 4.1 Fernbedienstation WCM-FS (modul control)

Der in der Fernbedienstation integrierte Raumfühler darf nicht beeinflusst werden durch:

- zusätzliche Temperaturregelung im selben Raum (Heizkörperthermostat),
- andere Wärmequellen (direkte Sonnenbestrahlung, Kamin usw.).
- ► Fernbedienstation an Innenwand gegenüber Heizkörper montieren.

#### Wandhalterung montieren

- Wandhalterung befestigen.
- ▶ Leitung anschließen (s. Kap. 5.1).
- Fernbedienstation in Wandhalterung einrasten.

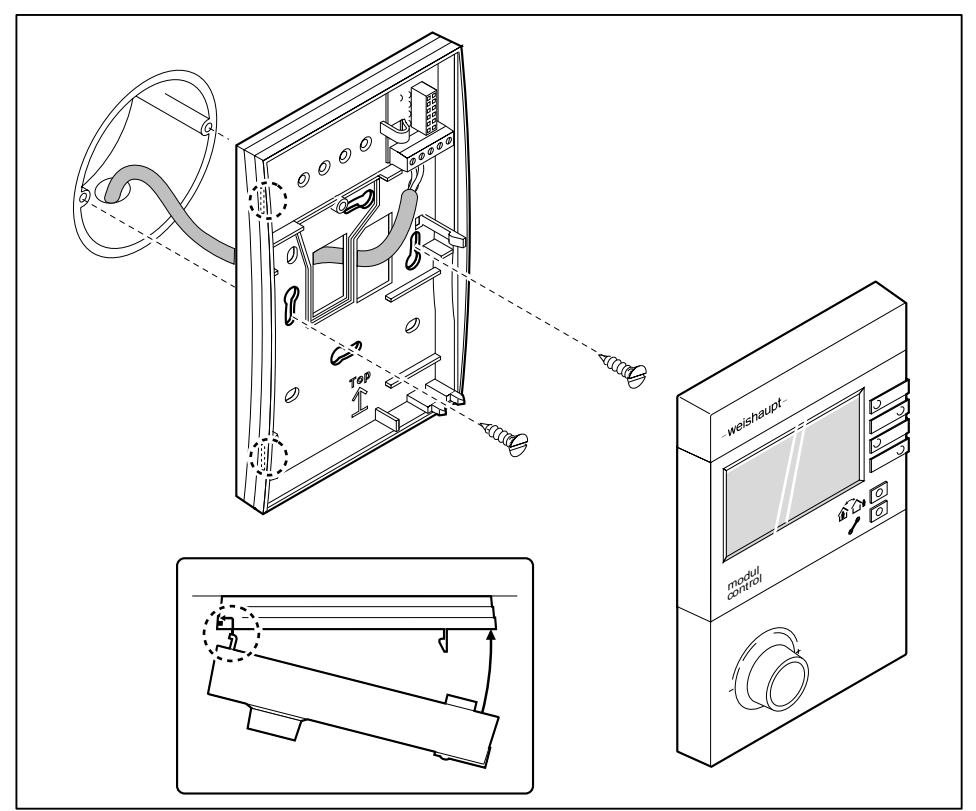

#### 4 Montage

# 4.2 Solarregler WCM-SOL (modul solar)

- Hutschiene mit geeignetem Befestigungsmaterial an der Wand montieren.
- ► Verriegelung ① einschieben.

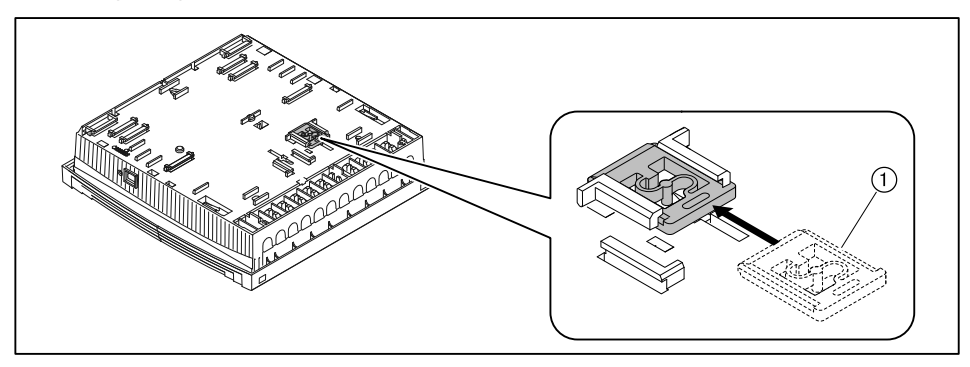

- ► Erweiterungsmodul auf Hutschiene einrasten.
- ► Leitungen anschließen (s. Kap. 5.2).
- ► Gehäusedeckel schließen.

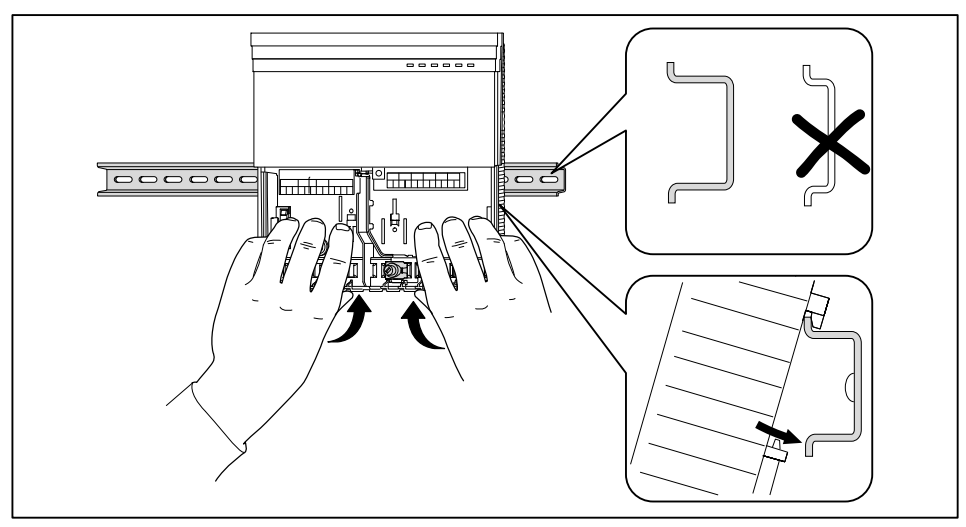

#### 5 Elektroinstallation

# **5 Elektroinstallation**

# 5.1 Fernbedienstation WCM-FS (modul solar)

- ► Leitung an eBUS-Klemme 1 und 2 anschließen.
- ✓ Auf Polung des eBUS achten.
- ► An Klemme 5 und 6 ggf. einen externen Raumfühler anschließen (Zubehör).

| Leitungsquerschnitt eBUS | Max. Länge |  |
|--------------------------|------------|--|
| 1,5 mm²                  | 1260 m     |  |
| 0,5 mm²                  | 420 m      |  |

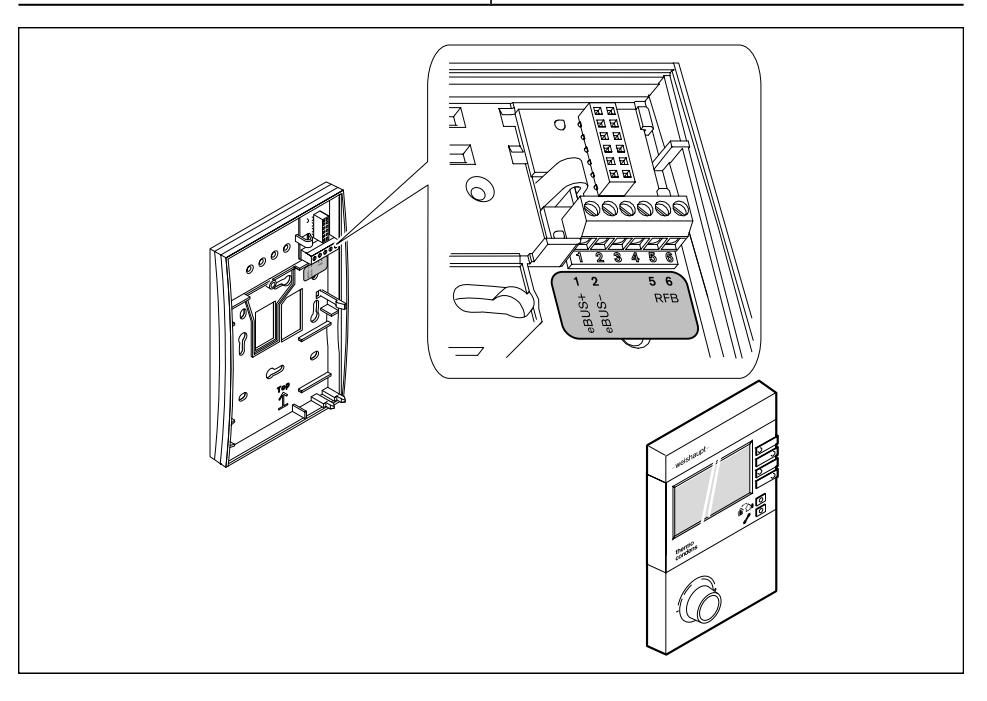

ĩ

Generell wird die Verwendung von geschirmten Elektroleitungen empfohlen.

# 5.2 Solarregler WCM-SOL (modul solar)

#### 5.2.1 Gehäusedeckel öffnen

- ► Lasche leicht mit Schraubendreher eindrücken.
- Gehäusedeckel abnehmen.

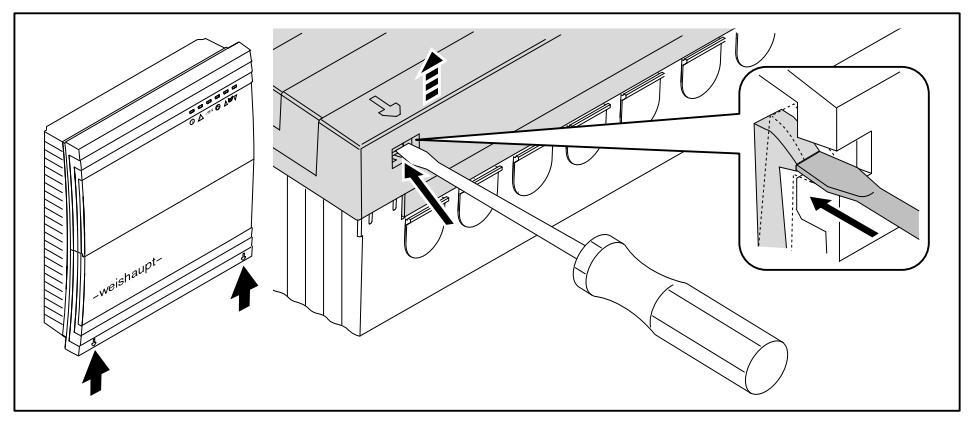

#### 5 Elektroinstallation

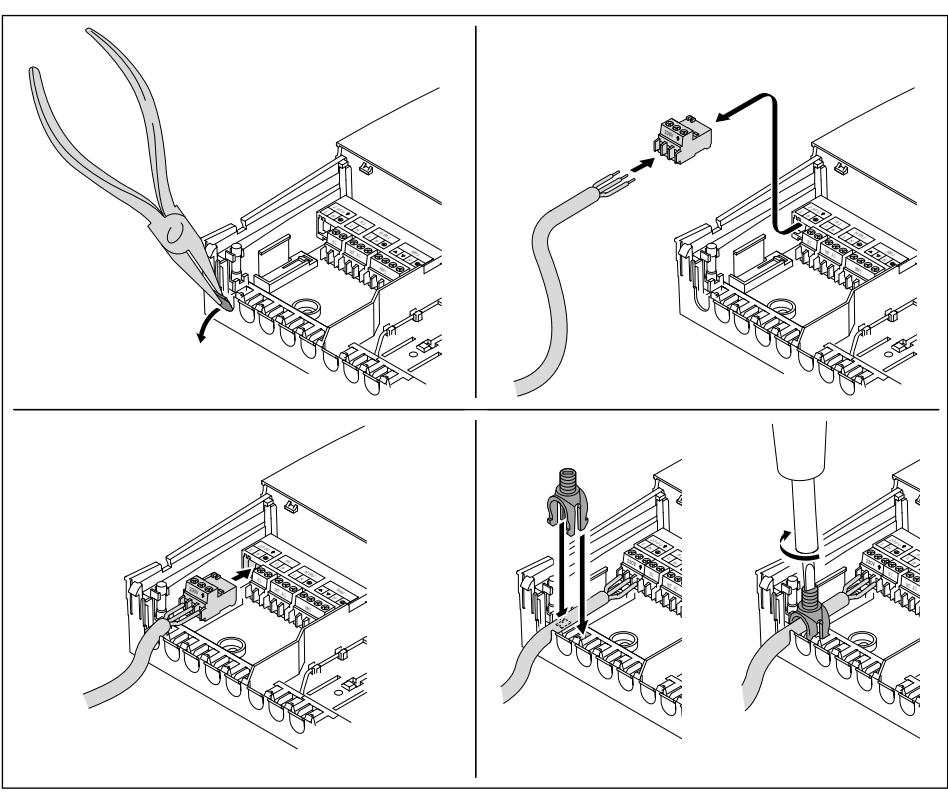

# 5.2.2 Solarregler WCM-SOL (modul solar) anschließen

#### Abgeschirmte Leitungen

Der eBUS und ggf. weitere Sensoren können über das Schirmblech angeschlossen werden.

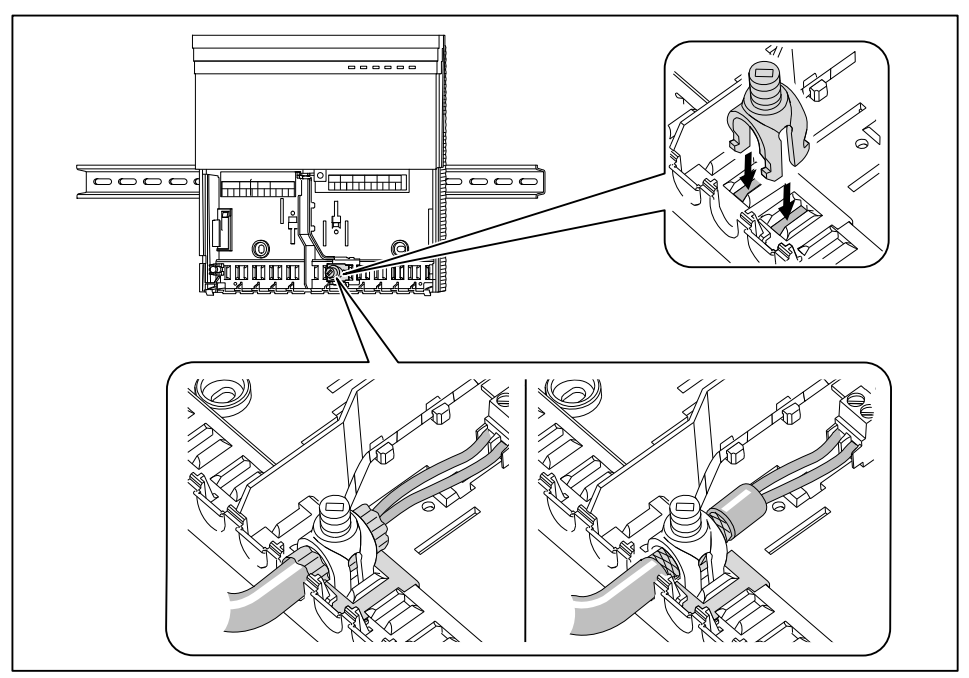

• Auf Polung des eBUS achten.

#### 5 Elektroinstallation

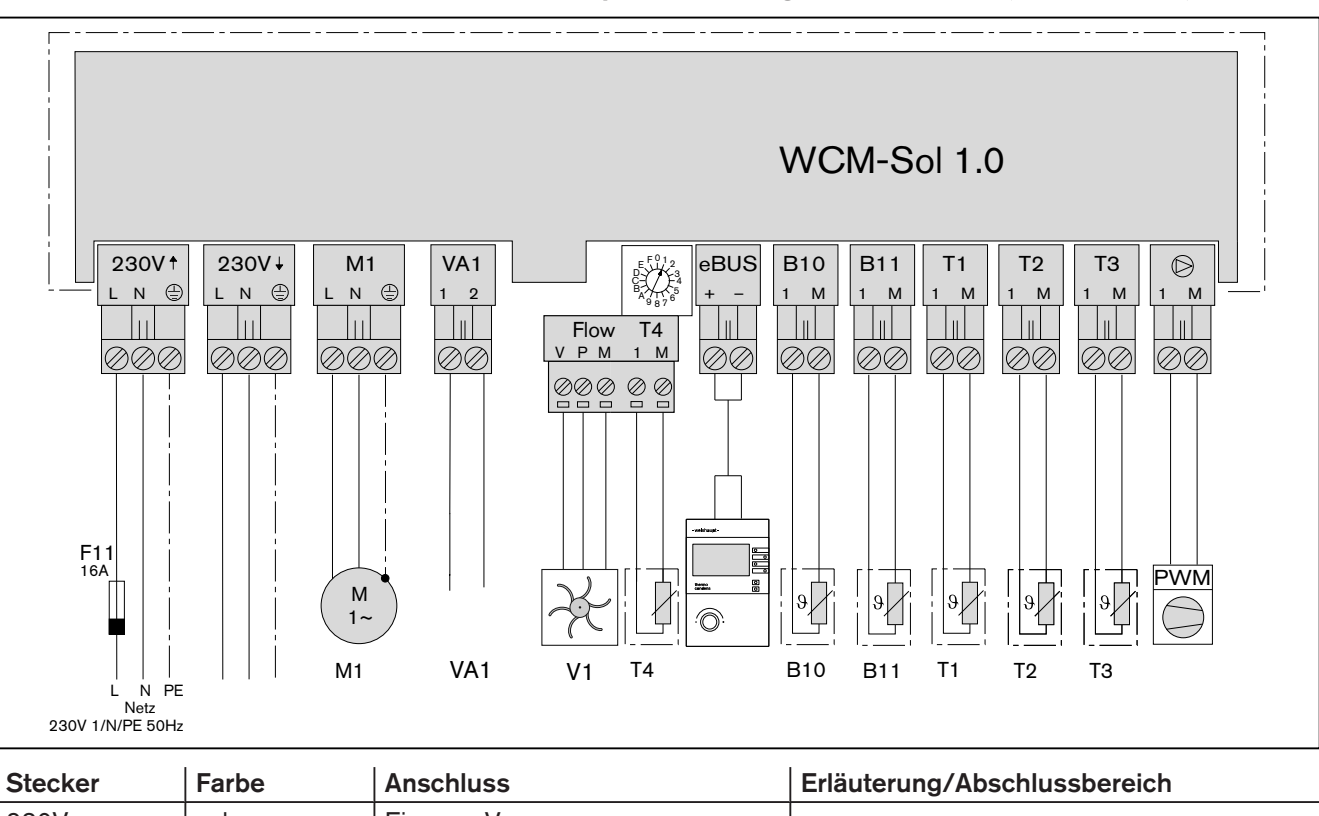

# 5.2.3 Anschlussplan Solarregler WCM-SOL (modul solar)

| Stecker    | Farbe    | Anschluss                                                                               | Erläuterung/Abschlussbereich              |  |
|------------|----------|-----------------------------------------------------------------------------------------|-------------------------------------------|--|
| 230V       | schwarz  | Eingang Versorgungsspannung<br>230 V AC/50 Hz                                           | -                                         |  |
| 230V       | grau     | Ausgang Versorgungsspannung<br>230 V AC/50 Hz                                           | Über interne Gerätesicherung abgesichert  |  |
| M1         | weiß     | Relais-Ausgang Solarpumpe<br>230 V AC/50 Hz max. 5A (elektro-<br>nische Pumpen max. 2A) | Schaltausgang Solarpumpe                  |  |
| VA1        | braun    | Potentialfreier Ausgang 230 V AC max. 2A                                                | Konfigurationsabhängiger Ausgang          |  |
| FlowRotor  | braun    | Pol V                                                                                   | WHP Sol Rücklaufsensorik mit Turbinensen- |  |
|            | weiß     | Pol P                                                                                   | sor "FlowRotor"                           |  |
|            | grün     | Pol M                                                                                   |                                           |  |
| T4         | braun    | Pol 1                                                                                   | NTC-5k (STF 222) 099°C                    |  |
|            | weiß     | Pol M                                                                                   | ]                                         |  |
| eBUS       | hellblau | eBUS-Aschluss                                                                           | -                                         |  |
| B10        | weiß     | Temperaturfühler<br>Puffer oben, NTC 5k Ohm                                             | NTC-5k (STF 222) 099°C                    |  |
| B11        | weiß     | Temperaturfühler<br>Puffer unten, NTC 5k Ohm                                            |                                           |  |
| T1         | grau     | Temperaturfühler Kollektorfühler,<br>NTC 5k Ohm                                         | NTC5k (STF 225) -40250°C                  |  |
| T2         | grau     | Temperaturfühler Bezugstempera-<br>tur, NTC 5k Ohm                                      | NTC-5k (STF 222) 099°C                    |  |
| ТЗ         | grau     | Temperaturfühler Kollektorvorlauf,<br>NTC 5k Ohm                                        |                                           |  |
| $\bigcirc$ | blau     | PWM-Steuerung                                                                           | Modulation Drehzahl der Heizkreispumpe    |  |

# 6 Bedienung

# -weishaupt-2 0 0 0 3 C **6**0 0 modul control 0 Ł (1)(4) 1 Drehrad Navigieren durch Ebenen und Parameter, Werte verändern, Beleuchtung einschalten. 2 Funktionstasten 1 ... 4 Funktionen aktivieren. 3 An- und Abwesenheitstaste Heizprogramm kurzfristig unterbrechen bzw. verlängern. (4) Menütaste Benutzer-Ebene aktivieren bzw. verlassen,

lassen.

Heizungsfachmann-Ebene aktivieren bzw. ver-

# 6.1 Bedienfeld Fernbedienstation WCM-FS 2.0 (modul control)

# 6.2 Standardanzeige

#### Werkseinstellung

Anzeigen belegen Werkseinstellung (Standard).

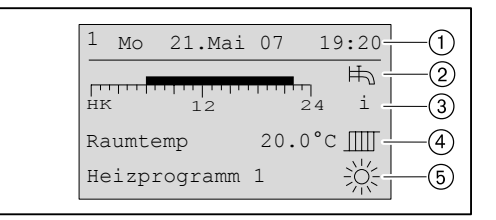

- 1) eBUS-Adresse, Wochentag, Datum, Uhrzeit
- 2 Symbol Warmwasserbereitung
- ③ Information (Zeitprogrammbalken, Status, Außentemperatur, WW-Temperatur)
- aktuelle Raumtemperatur ggf. aktuelle Vorlauftemperatur
- 5 Betriebsart mit Symbol

#### Symbole Betriebsart

| 淤          | Normalbetrieb                    |
|------------|----------------------------------|
|            | Absenkbetrieb                    |
| 9          | Sommer (nur Warmwasserbereitung) |
| $\bigcirc$ | Standby                          |
| A          | Automatische Adaption            |

| Anzeige WCM-SOL                                     | Anzeigestatus                                                          | Bedeutung                                                                                   |
|-----------------------------------------------------|------------------------------------------------------------------------|---------------------------------------------------------------------------------------------|
|                                                     | Netz-LED EIN                                                           | Netzspannung liegt an                                                                       |
| ()) \land ebus 🔿                                    | Netz-LED AUS                                                           | Netzspannung liegt nicht an                                                                 |
|                                                     | Netz-LED blinkt<br>50 % EIN, 50 % AUS                                  | Netzspannung liegt an, Fehlerfall<br>(z.B. Fühlerausfall)                                   |
| ① 🛆 ebus 🔿                                          | Alle LED blinken                                                       | eBUS-Adresse A eingestellt,<br>nach 10 Sekunden werden Standardwerte gela-<br>den (Reset)   |
| <pre>① ▲ eBUS ○</pre>                               | LED gehen schrittweise an                                              | Fortschritt beim Ladevorgang für Standardwerte beim Reset des WCM-SOL                       |
|                                                     | eBUS-LED blinkt<br>50 % EIN, 50 % AUS                                  | Startphase des Gerätes                                                                      |
| () Девоз ()                                         | eBUS-LED blinkt unregelmäßig<br>5 % EIN, 20 % AUS<br>5 % EIN, 70 % AUS | Geräteadresse korrekt eingestellt,<br>BUS-Verbindung hergestellt,<br>BUS-Versorgung korrekt |
|                                                     | eBUS-LED dauernd AUS                                                   | BUS-Unterbruch, keine BUS-Verbindung bzw.<br>BUS-Unterversorgung                            |
|                                                     | eBUS-LED dauernd EIN                                                   | BUS-Überspeisung<br>eBUS-Strom > 100 mA                                                     |
|                                                     | eBUS-LED blinkt<br>50 % EIN, 50 % AUS                                  | falsche eBUS-Adresse eingestellt                                                            |
| <ul> <li>□ □ □ □ □ □</li> <li>□ △ eBUS ○</li> </ul> | Pumpen-LED EIN                                                         | Relaisausgang Solarpumpe M1 geschaltet                                                      |
| □ □ □ □ □ □ □ □ □ □ □ □ □ □ □ □ □ □ □               | Kontakt-LED EIN                                                        | Relaisausgang Variabler Ausgang VA1 geschal-<br>tet                                         |
| ■ ■ ■ □ □ □ ① ▲ eBUS Ô ~                            | eBUS-LED und Netz-LED blinkt                                           | eBUS-Adresse F eingestellt,<br>Handbetrieb aktiv                                            |
| □ ■ □ □ □ □ □ □ □ □ □ □ □ □ □ □ □ □ □ □             | Fehler-LED blinkt                                                      | Anzeige des Fehlers über Fehlercode WCM-FS.                                                 |

# 6.3 Betriebsanzeigen Solarregler WCM-SOL (modul solar)

ĩ

#### 6 Bedienung

# 6.4 Benutzer-Ebene

#### 6.4.1 Menüstruktur Benutzer-Ebene

| Entsprechend dem Anlagenumfang werden ausschließlich die relevanten Menüpunk-<br>te und Parameter ein- bzw. ausgeblendet. |
|----------------------------------------------------------------------------------------------------|
|----------------------------------------------------------------------------------------------------|

Solarspezifische Menüpunkte und Parameter werden an der FS angezeigt, die gemäß der Adresseinstellung die Funktionen WW-Programm, Zeitmaster und Zirkulationsprogramm hat. Mögliche Adressen sind: Leitstelle#L, WTC-HK#1, WTC-HK#1 + EM-HK#2 und EM-HK#2.

| Menüpunkt       | Parameter | Bezeichnung      | Werkseinstel-<br>lung | Eingestellt |
|-----------------|-----------|------------------|-----------------------|-------------|
| Ebene Info      | 001       | Aussen Max       | -                     |             |
|                 | 002       | Aussen Min       | -                     |             |
|                 | 003       | Ertragszähler    |                       |             |
|                 | 004       | Ertrag gesamt    |                       |             |
|                 | 005       | Statistik        |                       |             |
| Fernbedienung   | 101       | Raumsensor-Korr  | 0.0K                  |             |
|                 | 102       | Kontrast         | 04                    |             |
|                 | 103       | Beleuchtung      | 30                    |             |
| Einstellungen#1 | 112       | Normal Raumtemp  | 21.5°C                |             |
|                 | 113       | Absenk Raumtemp  | 16.0°C                |             |
|                 | 114       | Akzeptanz Raum   | Aus                   |             |
|                 | 115       | Normal VL Soll   | 75.0°C                |             |
|                 | 116       | Absenk VL Soll   | 45.0°C                |             |
|                 | 117       | Steilheit        | -                     |             |
|                 | 118       | Raumfrosttemp    | 10.0°C                |             |
|                 | 119       | So/Wi Umschalt   | 20.0°C                |             |
| Einstellungen#2 | 121       | Normal VL Soll   | 75.0°C                |             |
|                 | 122       | Absenk VL Soll   | 45.0°C                |             |
|                 | 123       | Steilheit        | -                     |             |
|                 | 124       | So/Wi Umschalt   | 20.0°C                |             |
| Warmwasser      | 132       | Normal WW Soll   | 50.0°C                |             |
|                 | 133       | Absenk WW Soll   | 40.0°C                |             |
|                 | 134       | Akzeptanz WW     | Aus                   |             |
| Urlaub          | 141       | Zeitraum         | -                     |             |
|                 | 142       | Temp-Niveau      | Frost                 |             |
| Zeit-Datum      | 151       | Datum            | -                     |             |
|                 | 152       | Uhrzeit          | -                     |             |
|                 | 153       | Sommerzeit Start | 25.Mär                |             |
|                 | 154       | Sommerzeit Ende  | 25.0kt                |             |

| Menüpunkt        | Parameter | Bezeichnung                                                               | Werkseinstel-<br>lung | Eingestellt |
|------------------|-----------|---------------------------------------------------------------------------|-----------------------|-------------|
| Zeitprogramm     |           | Heizprogramm 1                                                            | -                     |             |
|                  |           | Heizprogramm 2                                                            | -                     |             |
|                  |           | Heizprogramm 3                                                            | -                     |             |
|                  | 161       | Vorverl #2                                                                | Aus                   |             |
|                  |           | WW-Programm                                                               | -                     |             |
|                  |           | ZirkProgramm                                                              | -                     |             |
| Zugriff HK o. FS |           | neue Konfig                                                               | -                     |             |
|                  |           | Liste aller WCM-EM's ohne zu-<br>geordnete WCM-FS<br>EM-HK#2 ggf. EM-WW#2 | _                     |             |
|                  |           | <br>ЕМ-НК#8 ggf. ЕМ-WW#8                                                  |                       |             |

# 6.5 Fachmann-Ebene

#### Fachmann-Ebene aktivieren

- Menütaste 🖋 🖸 3 Sekunden gedrückt halten.
- ✓ Fachmann-Ebene wird angezeigt.

| 2    | Fachmann       |      | 3 |
|------|----------------|------|---|
| 1 1- | 01             | Ende |   |
|      | Inbetriebnahme |      |   |
|      | Systeminfo     |      |   |
|      | Heizkreis      |      |   |
|      |                |      | ] |

1 Seitenzahl

- ② Fachmann-Ebene
- ③ Funktionstasten Menüauswahl

#### Weitere Seiten anzeigen

- Drehrad drehen.
- ✓ Weitere Seiten im Menü werden angezeigt.

| Õ | Fachmann<br>01 Ende<br>Inbetriebnahme<br>Systeminfo<br>Heizkreis |  |
|---|------------------------------------------------------------------|--|
|   | Fachmann<br>02 Ende<br>Warmwasser<br>Zugriff HK o. FS            |  |

#### Menü auswählen

- Menü wählen und entsprechende Funktionstaste drücken.
- ✓ Menü wird angezeigt.

| Fachmann        |             |
|-----------------|-------------|
| 02              | Ende        |
| Warmwasser      |             |
| Zugriff HK o    | .FS         |
|                 |             |
| ♥<br>Warmwasser |             |
| 01              | Ende        |
| WW Maximal      | 60.0°C      |
| Legio Fkt       |             |
| Antileg Soll    | Temp 60.0°C |

#### Parameter auswählen und einstellen

- ▶ Parameter wählen und entsprechende Funktionstaste drücken.
- ✓ Parameter wird angezeigt.
- ▶ Mit dem Drehrad Auswahl treffen und mit Funktionstaste OK Einstellung speichern.

|                       | Warmwasser       |          |  |
|-----------------------|------------------|----------|--|
|                       | 01               |          |  |
|                       | WW Maximal       |          |  |
|                       | Legio Fkt        |          |  |
|                       | Antileg Soll Ten | np60.0°C |  |
|                       |                  |          |  |
|                       | WW Maximal       | 601      |  |
|                       |                  | Ende     |  |
| $\overline{\bigcirc}$ | 60.0°C           |          |  |
|                       |                  | Standard |  |
|                       | 50.0°C - 80.0°C  | OK       |  |

#### Parameter auf Werkseinstellung zurücksetzen

- ► Funktionstaste Standard drücken.
- ✓ Werkseinstellung wird angezeigt.
- ► Funktionstaste OK drücken.
- ✓ Werkseinstellung wird gespeichert.

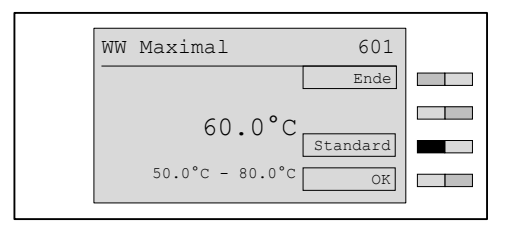

#### Fachmann-Ebene verlassen

- ► Funktionstaste Ende wiederholt drücken oder Menütaste kurz drücken.
- ✓ Standardanzeige erscheint.

ĩ

# 6 Bedienung

# 6.5.1 Menüstruktur Fachmann-Ebene

Entsprechend dem Anlagenumfang, werden Menüpunkte und Parameter ein- bzw. ausgeblendet.

> Solarspezifische Menüpunkte und Parameter werden an der FS angezeigt, die gemäß der Adresseinstellung die Funktionen WW-Programm, Zeitmaster und Zirkulationsprogramm hat. Mögliche Adressen sind: Leitstelle#L, WTC-HK#1, WTC-HK#1 + EM-HK#2 und EM-HK#2.

| Menüpunkt      | Parameter       | Bezeichnung        |          | Werkseinstel-<br>lung |
|----------------|-----------------|--------------------|----------|-----------------------|
| Inbetriebnahme | 311             | Sprache            |          | Deutsch               |
|                | 313             | НК-Тур#1 8         |          | Universal             |
|                | 314             | НК-Тур#2           |          | Universal             |
|                | 315             | Regeltyp#18        | }        | Außen                 |
|                | 316             | Regeltyp#2         |          | Außen                 |
|                | 317             | Sol-Schema         |          | WASol                 |
|                | 318             | Verwendung B3      |          | CPU/KA                |
|                | 319             | Kollektorfeld      |          | 01                    |
|                | 320             | Typ WHPSol         |          | 20-7EA1.0             |
|                | 321             | AP max             |          | -                     |
|                | 322             | AP min             |          | -                     |
| Systeminfo     | 331 Außen       | Außen              | aktuell  |                       |
|                |                 |                    | gedämpft |                       |
|                |                 |                    | gemischt |                       |
|                | 332             | Konfig WTC-G       |          |                       |
|                | 333             | Konfig Sol         |          |                       |
|                | 334             | Konfig Verbraucher |          |                       |
|                | 335             | Konfig FS          |          |                       |
|                | 336             | Konfig EM          |          |                       |
|                | 337             | Solltemp System    |          |                       |
|                | 338             | Fehlerhistorie     |          |                       |
|                | 339             | Version WCM-FS     |          |                       |
|                | 340             | Version WTC        |          |                       |
|                | 341             | Version EM-HK      |          |                       |
| Heizkreis      | Erweiteru       | ngsmodul#2         |          |                       |
|                | Einstellungen#1 |                    |          |                       |
|                | Einstellungen#2 |                    |          |                       |
|                | Regelverha      | alten              |          |                       |
|                | Heizkreis       | Info               |          |                       |

| Menüpunkt        | Parameter                     | Bezeichnung                          |                                                            | Werkseinstel-<br>lung |
|------------------|-------------------------------|--------------------------------------|------------------------------------------------------------|-----------------------|
| Warmwasser       | P601                          | WW-maximal                           |                                                            | 60°C                  |
|                  | Die Menüstru<br>2.0 Erweiteru | ktur des WCM-EM l<br>ktur des WCM-EI | bitte dem <i>Manual Fernbediensta<br/>M 2.1</i> entnehmen. | ation WCM-FS          |
| Solar            | Ein-/Ausgå                    | inge                                 | P801 Ausgang VA1                                           | Störung               |
|                  |                               |                                      | P802 Ausgangstest                                          |                       |
|                  | Puffer/We:                    | iche                                 | P821 Puffer Schalt-<br>diff                                | 2К                    |
|                  |                               |                                      | P822 Puffer Überhö-<br>hung                                | 1K                    |
|                  |                               |                                      | P823 P2/P1 T-Umschalt                                      | Aus                   |
|                  | Kollektor                     |                                      | P841 Min V.strom                                           | 0,61/min              |
|                  |                               |                                      | P842 Max V.strom                                           | 15,01/min             |
|                  |                               |                                      | P843 Kollektor Frost                                       | -12°C                 |
|                  |                               |                                      | P844 Tyfocor                                               | 30%                   |
|                  |                               |                                      | P845 P min a Kollek-<br>tor                                | 20W                   |
|                  | DT-Regler                     |                                      | P861 Min Kollektor                                         | 20°C                  |
|                  |                               |                                      | P862 Schaltdiff EIN                                        | 7K                    |
|                  |                               |                                      | P863 Regeldifferenz                                        | 12K                   |
|                  |                               |                                      | Schaltdiff AUS                                             | 4K                    |
|                  | Energiemar                    | nagement                             | P881 Sol Überschuss                                        | 70°C                  |
|                  |                               |                                      | P882 Rückkühlung                                           | Aus                   |
|                  |                               |                                      | P883 Solar Prio HZ                                         | Aus                   |
|                  |                               |                                      | P884 Soalr Prio WW                                         | Aus                   |
|                  | Info Solar                    | 2                                    | P901 Puffer/Weiche                                         |                       |
|                  |                               |                                      | P902 Status DTR                                            |                       |
|                  |                               |                                      | P903 DTR Temperaturen                                      |                       |
|                  |                               |                                      | P904 WHP Temperaturen                                      |                       |
|                  |                               |                                      | P905 Kollektorkreis                                        |                       |
|                  |                               |                                      | P906 Ertragszähler                                         |                       |
|                  |                               |                                      | P907 Ertrag gesamt                                         |                       |
|                  |                               |                                      | P908 Statistik                                             |                       |
| Zugriff HK o. FS |                               |                                      | neue Konfig                                                |                       |
|                  |                               |                                      | Liste aller WCM-EM's ohne<br>zugeordnete WCM-FS auf        |                       |
|                  |                               |                                      | EM-HK#2 ggf. EM-WW#2                                       |                       |
|                  |                               |                                      |                                                            |                       |
|                  |                               |                                      | EM-HK#8 ggf. EM-WW#8                                       |                       |

# 6.5.2 Konfiguration WCM-SOL

Mit diesem Parameter werden die Konfigurationsinformationen vom WCM-SOL zur WCM-FS übertragen.

| Regelvariante         | Puffer 1 | Regelung mit einem Pufferfühler B10         |
|-----------------------|----------|---------------------------------------------|
|                       | Puffer 2 | Regelung mit zwei Pufferfühlern B10+B11     |
|                       | Weiche   | Regelung einer hydraulischen Weiche mit B11 |
| Fühler Kollektorkreis | Т1 Т2    | Fühler T1 T2 des Kollektorkreises           |
| WHPSol EA Fühler      | ТЗ Т4    | Fühler T3 T4 desr Pumpengruppe              |

► Fachmann-Ebene aktivieren (s. Kap. 6.5).

► Funktionstaste Systeminfo drücken.

✓ Menü Systeminfo wird angezeigt.

- ► Funktionstaste Konfig SOL drücken.
- ✓ Parameter Konfig SOL wird angezeigt.
- Angezeigte Konfiguration prüfen.
- ► Bei abweichender Konfiguration Funktionstaste Neu drücken.
- Meldung suche Konfig erscheint kurz, dann wird aktuelle Konfiguration angezeigt.
- ▶ Neue Konfiguration mit OK speichern.

|                     |                   | 1 |
|---------------------|-------------------|---|
|                     | Fachmann          |   |
|                     | 01 Ende           |   |
|                     | Inbetriebnahme    |   |
|                     | Systeminfo        |   |
|                     | Heizkreis         |   |
|                     |                   |   |
|                     | Systeminfo        |   |
|                     | 01 Ende           |   |
|                     | Außen             |   |
|                     | Konfig WTC-G 25#A |   |
|                     | Konfig SOL        |   |
|                     |                   |   |
|                     | Konfig SOL 333    |   |
|                     | Puffer 2 Ende     |   |
| $\overline{\frown}$ | Neu Neu           |   |
| $\bigcirc$          | T1 T2             |   |
|                     | ТЗ Т4 ОК          |   |
|                     |                   |   |

# 6.5.3 Ausgang VA1 einstellen

Zuordnung der Variablen Funktion Ausgang VA1.

#### **Einstellbereich VA1**

| Störung    | Störungsweitermeldung Störung an WCM-SOL 1.0 home                                                                                      |  |  |
|------------|----------------------------------------------------------------------------------------------------|--|--|
| FreigWEZ   | Freigabekontakt für Fremdwärmeerzeuger                                                                                                 |  |  |
| Bypass     | Betrieb Bypasspumpe während Legionellendesinfektion (Vollstän-<br>dige Desinfektion Speicher)<br>und Rückkühlfunktion (s. Kap. 6.5.18) |  |  |
| P2/P1      | Schaltvorgang bei aktiver Regelvariante P1 (s. Kap. 6.5.7)                                                                             |  |  |
| Überschuss | Schaltvorgang bei aktivem Status Überschuss (s. Kap. 6.5.17)                                                                           |  |  |
| Solar Prio | Schaltvorgang bei aktivem Status<br>Solar Prio HZ (s. Kap. 6.5.19)<br>Solar Prio WW (s. Kap. 6.5.20)                                   |  |  |

- ► Fachmann-Ebene aktivieren.
- ► Funktionstaste Solar drücken.
- ✓ Menü Solar wird angezeigt.
- ► Funktionstaste Ein-/ Ausgänge drücken.
- ► Funktionstaste Ausgang VA1 drücken.
- ✓ Das Menü Ausgang VA1 wird angezeigt.
- ▶ Mit dem Drehrad gewünschten Wert einstellen.
- ► Mit Funktionstaste OK bestätigen.

| Solar<br>01<br>Ein-/ Ausgänge<br>Puffer/Weiche<br>Kollektor | Ende                                                                                                    |                                                                                                    |
|-------------------------------------------------------------|----------------------------------------------------------------------------------------------------|----------------------------------------------------------------------------------------------------|
|                                                             |                                                                                                    | 1                                                                                                    |
| Ein-/ Ausgänge                                              |                                                                                                    |                                                                                                    |
| 01                                                          | Ende                                                                                                    |                                                                                                    |
| Ausgang VA1                                                 | Störung                                                                                                    |                                                                                                    |
| Ausgangstest                                                |                                                                                                    |                                                                                                    |
|                                                             |                                                                                                    |                                                                                                    |
|                                                             |                                                                                                    | ,                                                                                                    |
| Ausgang VA1                                                 | 801                                                                                                    |                                                                                                    |
|                                                             | Ende                                                                                                    |                                                                                                    |
| Störung                                                     | ]                                                                                                    |                                                                                                    |
|                                                             | Standard                                                                                                    |                                                                                                    |
|                                                             | OK                                                                                                    |                                                                                                    |
|                                                             | Solar<br>Ol<br>Ein-/ Ausgänge<br>Puffer/Weiche<br>Kollektor<br>Ein-/ Ausgänge<br>Ol<br>Ausgang VA1<br>Ausgangstest<br>Ausgang VA1<br>Störung | Solar<br>O1 Ende<br>Ein-/ Ausgänge<br>Puffer/Weiche<br>Kollektor<br>Ein-/ Ausgänge<br>O1 Ende<br>Ausgang VA1 Störung<br>Ausgang VA1 801<br>Ausgang VA1 801<br>Ende<br>Störung<br>Störung<br>Störung |

# 6.5.4 Ausgangstest

Prüfen der an VA1 und M1 angeschlossenen Verbraucher, durch einen vorübergehenden manuellen Schaltvorgang.

#### Einstellbereich VA1

Ein/Aus

#### Einstellbereich M1

Aus/--%

- ► Fachmann-Ebene aktivieren.
- ► Funktionstaste Solar drücken.
- ✓ Menü Solar wird angezeigt.
- ▶ Funktionstaste Ein-/ Ausgänge drücken.
- ► Funktionstaste Ausgangstest drücken.
- ✓ Parameter Ausgangstest wird angezeigt.
- Mit Funktionstaste ein- / ausschalten.
- Mit dem Drehrad und den Funktionstasten gewünschten Wert einstellen.
- ✓ Prüfen, ob sich bei laufender Pumpe ein Volumenstrom einstellt.

|                     | Solar   |       |     |      |      |  |
|---------------------|---------|-------|-----|------|------|--|
|                     | 01      |       |     |      | Ende |  |
|                     | Ein-/ A | usgän | ge  |      |      |  |
|                     | Puffer/ | Weich | е   |      |      |  |
|                     | Kollekt | or    |     |      |      |  |
|                     |         |       |     |      |      |  |
|                     | Ein-/ A | usgän | ge  |      |      |  |
|                     | 01      |       |     |      | Ende |  |
|                     | Ausgang | VA1   |     | Stör | rung |  |
|                     | Ausgang | stest |     |      |      |  |
|                     |         |       |     |      |      |  |
|                     |         |       |     |      |      |  |
|                     | Ausgang | stest |     |      | 802  |  |
| _ 1                 |         |       |     |      | Ende |  |
| $\overline{\frown}$ | VA1     |       | Aus |      | Ein  |  |
| $\bigcirc$          | M1      |       | Aus |      |      |  |
|                     | V       | 0.00  | l/h |      |      |  |
|                     |         |       |     |      |      |  |

Der Parameter kann über die Funktionstaste 1 (Ende) oder über kurzes Drücken der Menütaste 🖌 🖸 verlassen werden.

Der Ausgangstest wird mit Verlassen des Parameters beendet.

OPumpenfunktion / FlowRotor prüfen.► Solarpumpe M1 über Ausgangstest Einschalten► LED am Flowrotor entsprechend Pumpenansteuerung beobachten► Angezeigten Volumenstrom in P802 mit APmin / APmax vergleichen

# 6.5.5 Pufferschaltdifferenz einstellen

| Ĩ | Der Parameter wird nur angezeigt, bei den aktiven Regelvarianten Puffer 1, Puffer 2 und Weichenregelung (Weiche). |
|---|----------------------------------------------------------------------------------------------------|
|---|----------------------------------------------------------------------------------------------------|

- ► Fachmann-Ebene aktivieren.
- Funktionstaste Solar drücken.
- ✓ Menü Solar wird angezeigt.
- ► Funktionstaste Puffer/Weiche drücken.
- ► Funktionstaste Puffer Schaltdiff drücken.
- ✓ Parameter Puffer Schaltdiff wird angezeigt.
- ► Mit dem Drehrad gewünschten Wert einstellen.
- ▶ Mit Funktionstaste OK bestätigen.

|                     | Solar                   |  |
|---------------------|-------------------------|--|
|                     | 01 Ende                 |  |
|                     | Ein-/ Ausgänge          |  |
|                     | Puffer/Weiche           |  |
|                     | Kollektor               |  |
|                     |                         |  |
|                     | Puffer/Weiche           |  |
|                     | 02 Ende                 |  |
|                     | Puffer Schaltdiff. 2.0K |  |
|                     | Puffer Überhöhung 1.0K  |  |
|                     | P2/P1 T-Umschalt Aus    |  |
|                     |                         |  |
|                     | Puffer Schaltdiff. 821  |  |
|                     | Ende                    |  |
| $\overline{\frown}$ | 2.01                    |  |
| $\bigcirc$          | 2.UK Standard           |  |
|                     | 1.0K - 7.0K OK          |  |
|                     |                         |  |

# 6.5.6 Pufferüberhöhung einstellen

| Ů | Der Parameter wird nur angezeigt, bei den aktiven Regelvarianten Puffer 1, Puffer 2 und Weichenregelung (Weiche). |
|---|----------------------------------------------------------------------------------------------------|
|---|----------------------------------------------------------------------------------------------------|

- ► Fachmann-Ebene aktivieren.
- ► Funktionstaste Solar drücken.
- ✓ Menü Solar wird angezeigt.
- ► Funktionstaste Puffer/Weiche drücken.
- ► Funktionstaste Puffer Überhöhung drücken.
- ✓ Parameter Puffer Überhöhung wird angezeigt.
- Mit dem Drehrad gewünschten Wert einstellen.
- ▶ Mit Funktionstaste OK bestätigen.

|    | Solar                   |  |
|----|-------------------------|--|
|    | 01 Ende                 |  |
|    | Ein-/ Ausgänge          |  |
|    | Puffer/Weiche           |  |
|    | Kollektor               |  |
|    |                         |  |
|    | Puffer/Weiche           |  |
|    | 02 Ende                 |  |
|    | Puffer Schaltdiff. 2.0K |  |
|    | Puffer Überhöhung 1.0K  |  |
|    | P2/P1 T-Umschalt Aus    |  |
|    |                         |  |
|    | Duffer überhähung 922   |  |
|    | Puller Obernonung 822   |  |
| +  | Ende                    |  |
| () | 1.0K                    |  |
|    | Standard                |  |
|    | 0.0K - 10.0K OK         |  |
|    |                         |  |

### 6.5.7 Sommer- /Winterumschaltung

Überschreitet der gemittelte Außentemperaturwert die eingestellte Temperaturgrenze, so erfolgt die Nachladung entsprechend der Pufferregelvariante P1. Dadurch verringert sich automatisch das zu heizende Puffervolumen. Im Gegenzug wird mehr Puffervolumen für die Solare Beladung bereitgestellt.

Parameter wird nur bei erkannter Regelvariante P2 (Fühler B10/B11) und vorhandenem Außenfühler angezeigt.

| ĺ | Parameter-Einstellwert ist auf Außentemperatur bezogen. |
|---|---------------------------------------------------------|
|   |                                                         |

- ► Fachmann-Ebene aktivieren.
- Funktionstaste Solar drücken.
- ✓ Menü Solar wird angezeigt.

Sommer: (Außentemperatur hat Parametereinstellwert überschritten) Der Solarregler WCM-SOL sorgt für optimale Pufferung der Solarwärme. Die Pufferregelstrategie regelt nur auf den Temperaturfühler B10 +/- Puffer Schaltdifferenz. Somit verbleibt mehr nutzbares Puffervolumen für solaren Ertrag.

#### Winter: (Außentemperatur hat Parametereinstellwert unterschritten)

Der Solarregler WCM-SOL speist den Solarertrag gezielt ein. Die Pufferregelstrategie regelt auf die vorhandenen Temperaturfühler B10 und B11 um einen definierten Bereich im Pufferspeicher zu erwärmen und so Brennertaktungen zu minimieren.

- ► Funktionstaste Puffer/Weiche drücken.
- ► Funktionstaste Solar drücken.
- ✓ Menü Solar wird angezeigt.
- ► Funktionstaste Puffer/Weiche drücken.
- ► Funktionstaste P2/P1 T-Umschalt drücken.
- ✓ Parameter P2/P1 T-Umschalt wird angezeigt.
- ▶ Mit dem Drehrad gewünschten Wert einstellen.
- ▶ Mit Funktionstaste OK bestätigen.

|   | Solar<br>01 Ende<br>Ein-/ Ausgänge<br>Puffer/Weiche<br>Kollektor                                      |  |
|---|----------------------------------------------------------------------------------------------------|--|
|   | Puffer/Weiche<br>02 Ende<br>Puffer Schaltdiff. 2.0K<br>Puffer Überhöhung 1.0K<br>P2/P1 T-Umschalt Aus |  |
| õ | P2/P1 T-Umschalt 823<br>Ende<br>Aus<br>;4.0°C - 30.0°C OK                                             |  |

# 6.5.8 Minimalen Volumenstrom einstellen

Minimaler Volumenstrom im Kollektorkreis.

| Ů | Eine Anhebung des Volumenstromes im Kollektorkreis kann bei hohen Druckverlusten<br>im Kollektorkreis oder zähflüssigem Medium erforderlich sein.<br>Die Prüfung erfolgt über Parameter AP min im Inbetriebnahmemenü. |  |  |
|---|----------------------------------------------------------------------------------------------------|--|--|
|   | <ul> <li>Fachmann-Ebene aktivieren.</li> <li>Funktionstaste Solar drücken.</li> <li>✓ Menü Solar wird angezeigt.</li> </ul>                                                                                           |  |  |
|   | <ul> <li>Funktionstaste Kollektor drücken.</li> <li>Funktionstaste Min.V.strom drücken.</li> <li>✓ Parameter Min.V.strom wird angezeigt.</li> </ul>                                                                   |  |  |
|   | <ul> <li>Mit dem Drehrad gewünschten Wert einstellen.</li> <li>Mit Funktionstaste OK bestätigen.</li> </ul>                                                                                                    |  |  |
|   | Solar   01   Ein-/ Ausgänge   Puffer/Weiche   Kollektor                                                                                                    |  |  |
|   | Kollektor       01       Ende       Min.V.strom       0.61/min       Max.V.strom       15.01/min                                                                                                    |  |  |
|   | Kollektor Frost -20.0°C                                                                                                    |  |  |
|   | Min.v.strom         841           Ende                                                                                                    |  |  |

# 6.5.9 Maximalen Volumenstrom einstellen

Durch die Begrenzung kann elektrische Energie während der Hochertragsphase gespart werden.

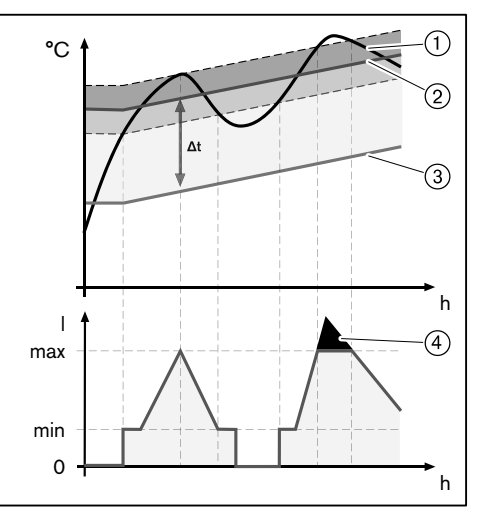

1 Kollektor-Istwert T1

(2) Kollektor-Sollwert

③ Warmwasser-Istwert T2

④ Einsparungspotential

Zur Begrenzung des maximalen Volumenstroms muss vorher der maximale Nennvolumenstrom der Anlage bei mittlerer Temperatur bestimmt werden (siehe Tabelle). Hierzu sind die hydraulischen Auslegungsdaten des Kollektors zu beachten.

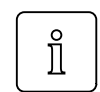

Der anlagenspezifische Nennvolumenstrom des Kollektorherstellers, darf den im P321 AP Max gespeicherten Wert nicht überschreiten. Ist dies der Fall, ist die Anlagenauslegung fehlerhaft.

Beispiel

Solaranlage (Weishaupt Solarsystem WTS-F2)

Kollektortyp: WTS-F2 Anzahl Kollektoren: 3

Mittlere Temperatur (angenommen): 50°C

Nennvolumenstrom aus Tabelle = 3,50 l/min<sup>(1</sup>

 $^{(1}$  Der ermittelte Wert darf nicht höher sein, als der im  ${\tt P321}$  abgespeicherte maximale Arbeitspunkt.

| mittlere<br>Tem- | Kollektortyp WTS-F1 |      |      |      |      |      |      |      | Kollektortyp WTS-F2 |      |      |      |      |      |      |      |
|------------------|---------------------|------|------|------|------|------|------|------|---------------------|------|------|------|------|------|------|------|
|                  | Anzahl Kollektoren  |      |      |      |      |      |      |      | Anzahl Kollektoren  |      |      |      |      |      |      |      |
| peratur          | 2                   | 3    | 4    | 5    | 6    | 7    | 8    | 9    | 2                   | 3    | 4    | 5    | 6    | 7    | 8    | 9    |
| 0°C              | 0,75                | 1,13 | 1,50 | 1,88 | 2,25 | 2,63 | 3,00 | 3,38 | 1,17                | 1,75 | 2,33 | 2,92 | 3,50 | 4,08 | 4,67 | 5,25 |
| 10°C             | 0,90                | 1,35 | 1,80 | 2,25 | 2,70 | 3,15 | 3,60 | 4,05 | 1,40                | 2,10 | 2,80 | 3,50 | 4,20 | 4,90 | 5,60 | 6,30 |
| 20°C             | 1,05                | 1,58 | 2,10 | 2,63 | 3,15 | 3,68 | 4,20 | 4,73 | 1,63                | 2,45 | 3,27 | 4,08 | 4,90 | 5,72 | 6,50 | 7,35 |
| 30°C             | 1,20                | 1,80 | 2,40 | 3,00 | 3,60 | 4,20 | 4,80 | 5,40 | 1,87                | 2,80 | 3,73 | 4,67 | 5,60 | 6,53 | 7,47 | 8,40 |
| 40°C             | 1,35                | 2,03 | 2,70 | 3,38 | 4,05 | 4,73 | 5,40 | 6,08 | 2,10                | 3,15 | 4,20 | 5,25 | 6,30 | 7,35 | 8,40 | 9,45 |
| 50°C             | 1,50                | 2,25 | 3,00 | 3,75 | 4,50 | 5,25 | 6,00 | 6,75 | 2,33                | 3,50 | 4,67 | 5,83 | 7,00 | 8,17 | 9,33 | 10,5 |
| 60°C             | 1,65                | 2,48 | 3,30 | 4,13 | 4,95 | 5,78 | 6,60 | 7,43 | 2,57                | 3,85 | 5,13 | 6,42 | 7,70 | 8,98 | 10,3 | 11,6 |

#### Nennvolumenstrom (I/min)
- ► Fachmann-Ebene aktivieren.
- ► Funktionstaste Solar drücken.
- ✓ Menü Solar wird angezeigt.
- ► Funktionstaste Kollektor drücken.
- ► Funktionstaste Max.V.strom drücken.
- ✓ Parameter Max.V.strom wird angezeigt.
- Mit dem Drehrad gewünschten Wert einstellen.
- ► Mit Funktionstaste OK bestätigen.

|                     | Solar                   |  |
|---------------------|-------------------------|--|
|                     | 01 Ende                 |  |
|                     | Ein-/ Ausgänge          |  |
|                     | Puffer/Weiche           |  |
|                     | Kollektor               |  |
|                     |                         |  |
|                     | Kollektor               |  |
|                     | 01 Ende                 |  |
|                     | Min.V.strom 0.61/min    |  |
|                     | May V strom 15 01/min   |  |
|                     | Kollektor Frost -25.0°C |  |
|                     | Notiertoi Flost 25.0 C  |  |
|                     |                         |  |
|                     | Max.V.strom 842         |  |
|                     | Ende                    |  |
| $\overline{\frown}$ | 3 51/min                |  |
|                     | S. SI/ IIIII Standard   |  |
|                     | 0.61/min - 15.01/min OK |  |
|                     |                         |  |

### 6.5.10 Kollektorfrostschutz

Einstellung Temperatur zur Frostsicherung des Kollektorkreises. Abhängig von der Frostbeständigkeit des Mediums.

- ► Fachmann-Ebene aktivieren.
- Funktionstaste Solar drücken.
- ✓ Menü Solar wird angezeigt.
- ► Funktionstaste Kollektor drücken.
- ► Funktionstaste Kollektor Frost drücken.
- ✓ Parameter Kollektor Frost wird angezeigt.
- Mit dem Drehrad gewünschten Wert einstellen.
- ▶ Mit Funktionstaste OK bestätigen.

|   | Solar<br>01 Ende<br>Ein-/ Ausgänge<br>Puffer/Weiche<br>Kollektor |  |
|---|------------------------------------------------------------------|--|
|   | Kollektor                                                        |  |
|   | 01 Ende<br>Min.V.strom 0.61/min                                  |  |
|   | Max.V.strom 15.01/min<br>Kollektor Frost-30.0°C                  |  |
|   | Kollektor Frost 843                                              |  |
| Õ | -12.0°C [Standard]                                               |  |
|   |                                                                  |  |

Der Kollektor Frost wird in Abhängigkeit der Einstellung im P844 Tyfocor vorbelegt.

# 6.5.11 Tyfocor

### Auswahl der Tyfocor Konzentration

Der Parameter dient zur Definition des Korrekturfaktors der Wärmemengenberechnung und zur Vorbelegung der Frostschutztemperatur.

#### Einstellungen

30%/45%

- ► Fachmann-Ebene aktivieren.
- ► Funktionstaste Solar drücken.
- ✓ Menü Solar wird angezeigt.
- ► Funktionstaste Kollektor drücken.
- ▶ Mit dem Drehrad auf die 2-te Menüebene blättern.
- ► Funktionstaste Tyfocor drücken.
- ✓ Parameter Tyfocor wird angezeigt.
- Mit dem Drehrad gewünschten Wert auswählen.
- ► Mit Funktionstaste OK bestätigen.

|   | Solar<br>01 Ende<br>Ein-/ Ausgänge<br>Puffer/Weiche<br>Kollektor              |  |
|---|-------------------------------------------------------------------------------|--|
|   | Kollektor<br>02 Ende<br>Tyfocor 45 %<br>P Min a Kollektor 20 W                |  |
| Õ | Tyfocor         844           Ende         45 %           Standard         OK |  |

Mit der Einstellung des Parameters wird der P843 (Frostschutz) automatisch vorbelegt.

| P844 | P843  |
|------|-------|
| 45%  | -25°C |
| 30%  | -12°C |

### 6.5.12 Rentabilitätsschwelle: Solarertrag vs. Pumpenstrom

| Î | Bei Unterschreitung des Leistungsgrenzwertes wird die Solarpumpe abgeschaltet.  |
|---|---------------------------------------------------------------------------------|
| Î | Der eingestellte Leistungsgrenzwert ist auf die Leistung pro Kollektor bezogen. |

#### Einstellungen

1...150W

- Fachmann-Ebene aktivieren.
- Funktionstaste Solar drücken.
- ✓ Menü Solar wird angezeigt.
- ► Funktionstaste Kollektor drücken.
- ▶ Mit dem Drehrad auf die 2-te Menüebene blättern.
- ▶ Funktionstaste P Min a Kollektor drücken.
- ✓ Parameter P Min a Kollektor wird angezeigt.
- ► Mit dem Drehrad gewünschten Wert einstellen.
- ► Mit Funktionstaste OK bestätigen.

|            | Solar                  |  |
|------------|------------------------|--|
|            | LI C Ende              |  |
|            | Ein-/ Ausgänge         |  |
|            | Puffer/Weiche          |  |
|            | Kollektor              |  |
|            |                        |  |
|            | Kollektor              |  |
|            | 02 Ende                |  |
|            | Tyfocor 30 %           |  |
|            | P Min a Kollektor 20 W |  |
|            |                        |  |
|            |                        |  |
|            | P Min a Kollektor 845  |  |
| +          | Ende                   |  |
| $\cap$     | 20 W                   |  |
| $\bigcirc$ | Standard               |  |
|            | OK                     |  |
|            |                        |  |

### 6.5.13 Einschaltschwelle Solarpumpe

Mindest Kollektortemperatur zur Freigabe der Solarpumpe.

- ► Fachmann-Ebene aktivieren.
- ► Funktionstaste Solar drücken.
- ✓ Menü Solar wird angezeigt.
- ▶ Mit dem Drehrad auf die 2-te Menüebene blättern.
- Funktionstaste DT Regler drücken.
- ► Funktionstaste Min Kollektor drücken.
- ✓ Parameter Min Kollektor wird angezeigt.
- Mit dem Drehrad gewünschten Wert einstellen.
- ► Mit Funktionstaste OK bestätigen.

|            | Solar            |          |  |
|------------|------------------|----------|--|
|            | 02               | Ende     |  |
|            | DT-Regler        |          |  |
|            | Energiemanagemer | nt       |  |
|            | Info Solar       |          |  |
|            |                  |          |  |
|            | DT-Regler        |          |  |
|            | 01               | Ende     |  |
|            | Min Kollektor    | 20.0°C   |  |
|            | Schaltdiff Ein   | 7.0K     |  |
|            | Regeldifferenz   | 12.0K    |  |
|            |                  |          |  |
|            | Min Kollektor    | 861      |  |
|            |                  | Ende     |  |
|            | 20°C             |          |  |
| $\bigcirc$ | 20 C             | Standard |  |
|            | 0.0°C - 60.0°C   | OK       |  |
|            |                  |          |  |

# 6.5.14 Schaltdifferenz Solarpumpe Ein

Differenztemperatur, die die Kollektortemperatur T1 gegenüber der Bezugstemperatur T2 überschritten haben muss.

- ► Fachmann-Ebene aktivieren.
- Funktionstaste Solar drücken.
- ✓ Menü Solar wird angezeigt.
- ▶ Mit dem Drehrad auf die 2-te Menüebene blättern.
- ► Funktionstaste DT Regler drücken.
- ► Funktionstaste Schaltdiff EIN drücken.
- ✓ Parameter Schaltdiff EIN wird angezeigt.
- Mit dem Drehrad gewünschten Wert einstellen.
- ► Mit Funktionstaste OK bestätigen.

|   | Solar<br>02<br>DT-Regler<br>Energiemanagemen<br>Info Solar           | Ende                            |  |
|---|----------------------------------------------------------------------|---------------------------------|--|
|   | DT-Regler<br>01<br>Min Kollektor<br>Schaltdiff Ein<br>Regeldifferenz | Ende<br>20.0°C<br>7.0K<br>12.0K |  |
| Õ | Schaltdiff Ein<br>7.0K<br>4.0K - 20.0K                               | 862<br>Ende<br>Standard<br>OK   |  |

## 6.5.15 Volumenstrom Regelstrategie

Auszuregelnde Temperaturdifferenz zwischen Kollektorvorlauftemperatur (T3) und Bezugstemperatur (T2).

- ► Fachmann-Ebene aktivieren.
- Funktionstaste Solar drücken.
- ✓ Menü Solar wird angezeigt.
- ▶ Mit dem Drehrad auf die 2-te Menüebene blättern.
- ► Funktionstaste DT Regler drücken.
- ► Funktionstaste Regeldifferenz drücken.
- ✓ Parameter Regeldifferenz wird angezeigt.
- Mit dem Drehrad gewünschten Wert einstellen.
- ▶ Mit Funktionstaste OK bestätigen.

|   | Solar<br>02<br>DT-Regler<br>Energiemanagemer<br>Info Solar           | Ende)                           |  |
|---|----------------------------------------------------------------------|---------------------------------|--|
|   | DT-Regler<br>01<br>Min Kollektor<br>Schaltdiff Ein<br>Regeldifferenz | Ende<br>20.0°C<br>7.0K<br>12.0K |  |
| Õ | Regeldifferenz<br>12.0K<br>1.0K - 20.0K                              | 863<br>Ende<br>Standard<br>OK   |  |

### 6.5.16 Schaltdifferenz Solarpumpe Aus

| Î | Bei Unterschreiten der minimalen Temperaturdifferenz zwischen Kollektorvorlauftem-<br>peratur (T3) und Kollektorrücklauftemperatur (T4) wird die Solarpumpe abgeschaltet. |
|---|----------------------------------------------------------------------------------------------------|
|---|----------------------------------------------------------------------------------------------------|

- ► Fachmann-Ebene aktivieren.
- ► Funktionstaste Solar drücken.
- ✓ Menü Solar wird angezeigt.
- ▶ Mit dem Drehrad auf die 2-te Menüebene blättern.
- ► Funktionstaste DT Regler drücken.
- ▶ Mit dem Drehrad auf die 2-te Menüebene blättern.
- ► Funktionstaste Schaltdiff AUS drücken.
- ✓ Parameter Schaltdiff AUS wird angezeigt.
- Mit dem Drehrad gewünschten Wert einstellen.
- ▶ Mit Funktionstaste OK bestätigen.

|   | Solar<br>02 Ende<br>DT-Regler<br>Energiemanagement<br>Info Solar |  |
|---|------------------------------------------------------------------|--|
|   | DT-Regler<br>02 Ende<br>Schaltdiff Aus 4.0K                      |  |
| Õ | Schaltdiff Aus 864<br>Ende<br>4.0K<br>1.0K - 7.0K OK             |  |

# 6.5.17 Solarer Überschuss (SOL Überschuss)

|   | Bei Erreichen einer definierten Speichertemperatur (Status Überschuss) kann der<br>Regler überschüssige Solarwärme Heizkreisen, z.B. den Heizkörpern im Keller, zu<br>Verfügung stellen.                                                                                                    |  |
|---|----------------------------------------------------------------------------------------------------|--|
| l | Reaktionen der Heizkreise, können im Menü Heizkreis P431/471 SOL Ertrag<br>HZK separat definiert werden.                                                                                                    |  |
| ĺ | Die Reaktionen der Warmwasserladekreise, können im Menü Warwasser P611 SOL<br>Ertrag WW separat definiert werden.                                                                                                    |  |
|   | <ul> <li>Fachmann-Ebene aktivieren.</li> <li>Funktionstaste Solar drücken.</li> <li>✓ Menü Solar wird angezeigt.</li> <li>Mit dem Drehrad auf die 2-te Menüebene blättern.</li> <li>Funktionstaste Energiemanagement drücken.</li> <li>Funktionstaste Sol überschuss drücken.</li> <li>✓ Parameter Sol Überschuss wird angezeigt.</li> <li>Mit dem Drehrad gewünschten Wert einstellen.</li> <li>Mit Funktionstaste OK bestätigen.</li> </ul> |  |

<u>Î</u>

Die Anzeige des Parameters ist schemaabhängig P317 Sol-Schema = WES-C.

ĩ

#### 6 Bedienung

#### Beispiel:

Im folgenden Beispiel wird der Zusammenhang zwischen dem einstellbaren Temperaturgrenzwert "Sol Überschuss" und der Reaktion der Heiz- und Warmwasserladekreise auf den Status "Überschuss" dargestellt.

Die Reaktion der Heiz- bzw. Warmwasserladekreise auf die Statusmeldung Über-

| temp sind gleich wie auf die Statusmeldung Überschuss.<br>Erklärung der Statusmeldung Übertemp siehe (s. Kap. 10.7). |                                                                                |  |  |
|----------------------------------------------------------------------------------------------------|--------------------------------------------------------------------------------|--|--|
| Einstellungen im WCM-Sol 1.0                                                                                         | )                                                                              |  |  |
| P881 Sol Überschuss                                                                                                  | 73°C                                                                           |  |  |
| Einstellungen im WCM-EM-H                                                                                            | ( (Heizkreis)                                                                  |  |  |
| P431 SOL Ertrag HZK                                                                                                  | Vorlauf Max                                                                    |  |  |
|                                                                                                    | bei Überschuss 🛛 🛛                                                             |  |  |
|                                                                                                    | bei Übertemp                                                                   |  |  |
| Einstellungen im WCM-EM-W                                                                                            | N (WW-Ladekreis)                                                               |  |  |
| P611 SOL Ertrag WW                                                                                                   | WW Maximal                                                                     |  |  |
|                                                                                                    | bei Überschuss 🛛 🛛                                                             |  |  |
|                                                                                                    | bei Übertemp 🗌                                                                 |  |  |
| Funktion                                                                                                    |                                                                                |  |  |
| WES-C: B10 > 73°C:                                                                                                   | Statusmeldung Überschuss an alle HK- und<br>WW-Ladekreise.                     |  |  |
| Reaktion Heizkreis:                                                                                                  | Der HK wird mit Vorlauf Max betrieben.                                         |  |  |
| Reaktion WW-Ladekreis:                                                                                               | Der WW-Ladekreis wird auf WW Maximal gela-<br>den.                             |  |  |
| Funktion                                                                                                    |                                                                                |  |  |
| WES-C: B10 < 63°C                                                                                                    | Statusmeldung Überschuss wird zurückge-<br>nommen.                             |  |  |
| Reaktion Heizkreis:                                                                                                  | <b>Der Heizkreis wird wie vor dem Status</b> Über-<br>schuss <b>betrieben.</b> |  |  |
| Reaktion WW-Ladekreis                                                                                                | Der WW-Ladekreis wird wie vor dem Status<br>Überschuss betrieben.              |  |  |

ĺ

ĩ

#### 6 Bedienung

### 6.5.18 Solare Rückkühlung

Bedarfsweise Kühlung des Speichers über den Kollektorkreis zwischen 0 Uhr und 4 Uhr.

Um Stagnation vorzubeugen kann ein Speicher, nach einer vorausgegangenen Überhitzung, während der Nacht über den Kollektorkreis gekühlt werden.

Während der Rückkühlung kann der Speicher über eine Bypasspumpe umgewälzt werden. Hierzu die Bypasspumpe am Ausgang VA1 anschließen und im Parameter Ausgang VA1 801 die Einstellung Bypass auswählen.

#### Einstellungen Solare Rückkühlung

Aus/Ein

- ▶ Fachmann-Ebene aktivieren (s. Kap. 6.5).
- ► Funktionstaste Solar drücken.
- ✓ Menü Solar wird angezeigt.
- ▶ Mit dem Drehrad auf die 2-te Menüebene blättern.
- ► Funktionstaste Energiemanagement drücken.
- ► Funktionstaste Rückkühlung drücken.
- ✓ Parameter Rückkühlung wird angezeigt.
- ▶ Mit dem Drehrad gewünschten Wert auswählen.
- ► Mit Funktionstaste OK bestätigen.

|   | Solar<br>02<br>DT-Regler<br>Energiemanagemen<br>Info Solar               | Ende                               |  |
|---|--------------------------------------------------------------------------|------------------------------------|--|
|   | Energiemanagemen<br>01<br>Sol Überschuss<br>Rückkühlung<br>Solar Prio HZ | nt<br>Ende<br>70.0°C<br>Aus<br>Aus |  |
| Õ | Rückkühlung<br>Aus<br>Aus- Ein                                           | 882<br>Ende<br>Standard<br>OK      |  |

### 6.5.19 Solar Prio HZ

Bei stark steigendem Solarertrag z.B. an einem Vormittag im Herbst reduziert der Solarregler WCM-SOL vorausschauend die Wärmezufuhr vom konventionellen Heizsystem und spart so wertvolle fossile Brennstoffe.

| Î | Die Reaktionen der Heizkreise, können im P114 Akzeptanz Raum separat definiert werden.                                                                                                    |
|---|----------------------------------------------------------------------------------------------------|
| Ĩ | Der Parameter wird nur angezeigt, wenn der P317 SOL-Schema auf WES-C ge-<br>stellt ist.                                                                                                    |
|   | <ul> <li>Fachmann-Ebene aktivieren.</li> <li>Funktionstaste Solar drücken.</li> <li>✓ Menü Solar wird angezeigt.</li> <li>Mit dem Drehrad auf die 2-te Menüebene blättern.</li> <li>Funktionstaste Energiemanagement drücken.</li> <li>Funktionstaste Solar Prio HZ drücken.</li> </ul> |
|   | <ul> <li>Parameter Solar Prio HZ wird angezeigt.</li> <li>Mit dem Drehrad gewünschten Wert einstellen.</li> <li>Mit Funktionstaste OK bestätigen.</li> <li>Solar         <ul> <li>Solar</li></ul></li></ul>                                                                             |
|   | Solar Prio HZ       883         Ende       Image: Standard        ; 0.5 kW - 20.0 kW       OK                                                                                                    |

| -weishaupt- | Montage- und Betriebsanleitung<br>Fernbedienstation WCM-FS 2.0 und Solarregler WCM-SOL 1.0 home                      |                                                                                                 |  |
|-------------|----------------------------------------------------------------------------------------------------|-------------------------------------------------------------------------------------------------|--|
|             | 6 Bedienung                                                                                                    |                                                                                                 |  |
|             | <b>Beispiel:</b><br>Im folgenden Beispiel wird der Zus<br>grenze Solar Prio HZ und der<br>Solar Prio HZ dargestellt. | sammenhang zwischen der einstellbaren Ertrags-<br>Reaktion der Heizkreise auf die Statusmeldung |  |
|             | Einstellungen im Solarregler:                                                                                        |                                                                                                 |  |
|             | P883 Solar Prio HZ                                                                                                   | 3kW                                                                                             |  |
|             | Einstellungen in der FS (Heizkr                                                                                      | eis):                                                                                           |  |
|             | P112 Normalraumtemp                                                                                                  | 22°C                                                                                            |  |
|             | P114 Akzeptanz Raum                                                                                                  | 2K                                                                                              |  |
|             | Funktion:                                                                                                    |                                                                                                 |  |
|             | gedämpfter Solarertrag > 3kW                                                                                         | Statusmeldung Solar Prio HZ an alle<br>Heizkreise                                               |  |
|             | Der Regler versucht weiterhin der                                                                                    | n Raumsollwert von 22°C zu erreichen.                                                           |  |
|             | Raumisttemperatur > 20°C<br>P112 - P114                                                                              | Unterdrückung der Freigabe für Heizbetrieb<br>zur WTC                                           |  |
|             | Raumisttemperatur < 20°C<br>P112 - P114                                                                              | Freigabe Heizbetrieb an die WTC                                                                 |  |
| l           | lst der P114 Akzeptanz Raum<br>kreises auf die Statusmeldung Sol                                                     | auf Aus gestellt, erfolg keine Reaktion des Heiz-<br>Lar Prio HZ.                               |  |

### 6.5.20 Solar Prio WW

Bei stark steigendem Solarertrag z.B. an einem Vormittag im Herbst reduziert der Solarregler WCM-SOL vorausschauend die Wärmezufuhr vom konventionellen Heizsystem und spart so wertvolle fossile Brennstoffe.

Die Reaktionen der Warmwasserladekreise, können im P134 Akzeptanz WW der Warmwasserladekreise separat definiert werden.

- ► Fachmann-Ebene aktivieren.
- ► Funktionstaste Solar drücken.
- ✓ Menü Solar wird angezeigt.
- ▶ Mit dem Drehrad auf die 2-te Menüebene blättern.
- ► Funktionstaste Energiemanagement drücken.
- Mit dem Drehrad auf die 2-te Menüebene blättern.
- ► Funktionstaste Solar Prio WW drücken.
- ✓ Parameter Solar Prio WW wird angezeigt.
- Mit dem Drehrad gewünschten Wert einstellen.
- ► Mit Funktionstaste OK bestätigen.

|                    | Solar                 |   |
|--------------------|-----------------------|---|
|                    | 02 Ende               |   |
|                    | DT-Regler             |   |
|                    | Energiemanagement     |   |
|                    | Info Solar            |   |
|                    |                       | 1 |
|                    | Energiemanagement     |   |
|                    | 02 Ende               |   |
|                    | Solar Prio WW Aus     |   |
|                    |                       |   |
|                    |                       |   |
|                    |                       |   |
|                    | Solar Prio WW 884     |   |
|                    | Ende                  |   |
| $\widehat{\frown}$ | Auc                   |   |
| $\bigcirc$         | AUS Standard          |   |
|                    | ; 0.5 kW - 20.0 kW OK |   |
|                    |                       | 1 |

#### **Beispiel:**

Im folgenden Beispiel wird der Zusammenhang zwischen der einstellbaren Ertragsgrenze Solar Prio WW und der Reaktion des WW-Ladekreises auf die Statusmeldung Solar Prio WW dargestellt.

#### Einstellungen im Solarregler:

| P884 Solar Prio WW                     | 3kW                                                  |  |  |  |  |  |
|----------------------------------------|------------------------------------------------------|--|--|--|--|--|
| Einstellungen in der FS (WW-Lade       | Einstellungen in der FS (WW-Ladekreis):              |  |  |  |  |  |
| P132 Normal WW Soll                    | 50°C                                                 |  |  |  |  |  |
| P134 Akzeptanz WW                      | 12K                                                  |  |  |  |  |  |
| Funktion:                              |                                                      |  |  |  |  |  |
| gedämpfter Solarertrag > 3kW           | Statusmeldung Solar Prio WW an alle WW-Ladekreise    |  |  |  |  |  |
| WW-lsttemperatur > 38°C<br>P132 - P134 | Unterdrückung der Freigabe für WW-Betrieb<br>zur WTC |  |  |  |  |  |
| WW-lsttemperatur < 38°C<br>P132 - P134 | Freigabe WW-Betrieb an die WTC                       |  |  |  |  |  |
|                                        |                                                      |  |  |  |  |  |

Ist der P134 Akzeptanz WW auf Aus gestellt, erfolg keine Reaktion des WW-

Ladekreises auf die Statusmeldung Solar Prio WW.

l

83277601 • 3/2012-10 • Rei

### 6.6 Informationen

### 6.6.1 Puffer/Weiche

Anzeige der Puffer- bzw. Weichentemperatur und der aktuellen Regelvariante des Puffers.

- ► Fachmann-Ebene aktivieren.
- ► Funktionstaste Solar drücken.
- ✓ Menü Solar wird angezeigt.
- ▶ Mit dem Drehrad auf die 2-te Menüebene blättern.
- ► Funktionstaste Info Solar drücken.
- ► Funktionstaste Puffer/Weiche drücken.
- ✓ Parameter Puffer/Weiche wird angezeigt.

|   | Solar<br>02 Ende<br>DT-Regler<br>Energiemanagement<br>Info Solar                                                                             |  |
|---|----------------------------------------------------------------------------------------------------|--|
|   | Info Solar<br>01 Ende<br>Puffer/Weiche<br>Status DTR<br>DTR Temperaturen                                                                     |  |
| Õ | Puffer/Weiche         901           Ende         Ende           B10         11.6°C           B11         42.8°C           P2->P1         Aus |  |

# 6.6.2 Statusanzeige im Solarregler WCM-SOL (modul solar)

Anzeige des aktuellen Betriebszustandes des WCM-SOL und der Heiz- und Warmwasserladekreise.

- ► Fachmanebene aktivieren (s. Kap. 6.5).
- Funktionstaste Solar drücken.
- ✓ Menü Solar wird angezeigt.
- ▶ Mit dem Drehrad auf die 2-te Menüebene blättern.
- ► Funktionstaste Info Solar drücken.
- ► Funktionstaste Status DTR drücken.
- ✓ Parameter Status DTR wird angezeigt.

|   | Solar<br>02 Ende<br>DT-Regler<br>Energiemanagement                       |  |
|---|--------------------------------------------------------------------------|--|
|   | Info Solar                                                               |  |
|   | Info Solar<br>01 Ende<br>Puffer/Weiche<br>Status DTR<br>DTR Temperaturen |  |
| Õ | Status DTR 902<br>Ende<br>Aus<br>HK: Überschuss<br>WW: Überschuss        |  |

| Status WCM-Sol           | Bedeutung                                                                                                    |
|--------------------------|----------------------------------------------------------------------------------------------------|
| Aus                      | Keine solare Energiegewinnung                                                                                                    |
| Stabilisierung           | Solare Energiegewinnung: Stabilisierungsphase<br>Nach Solarpumpenanlauf aktiv, bis Wärme am Kollektorvorlauffühler ansteht.                          |
| Regelung                 | Solare Energiegewinnung: DTR T3-T4 Kap. 6.5.15                                                                                                    |
| Sonder                   | Solare Energiegewinnung: DTR Sonderphase T1-T4<br>Regelstrategie Umschaltung auf Kollektortemperatur (T1) und Kollektorrücklauf-<br>temperatur (T4). |
| Stagnat                  | Stagnation: Der Speicher hat Übertemperatur                                                                                                    |
| Kühl                     | Rückkühlung über Kollektorkreis Kap. 10.5 und 6.5.18                                                                                                 |
| Frost                    | Kollektor Frostschutz Kap. 10.2 und 6.5.10                                                                                                    |
| Hand                     | Solarregler in Handfunktion Kap. 6.9                                                                                                    |
| Not                      | Solarregler in Notbetrieb Kap. 6.10                                                                                                    |
| K-Schutz                 | Kollektorschutz Kap. 10.5                                                                                                    |
| Überschuss <sup>(1</sup> | Der Vergleichsfühler in der Temperatursenke hat die im P881 eingestellte Grenz-<br>temperatur überschritten.                                         |
| Übertemp. <sup>(1</sup>  | Der Vergleichsfühler in der Temperatursenke hat den WES-max bzw. WASol-max überschritten.                                                            |

<sup>(1</sup> Die Reaktionen der Heiz- bzw. Warmwasserladekreise auf die Stati Übertemp. und Überschuss können im P431/471 SOL Ertrag HZK bzw. P611 SOL Ertrag WW der jeweiligen WCM-FS separat definiert werden.

### 6.6.3 DTR Temperaturen

Anzeige der Kollektortemperatur (T1) und der Speichertemperatur unten (Bezugstemperatur, T2).

- ► Fachmann-Ebene aktivieren.
- Funktionstaste Solar drücken.
- ✓ Menü Solar wird angezeigt.
- ▶ Mit dem Drehrad auf die 2-te Menüebene blättern.
- ▶ Funktionstaste Info Solar drücken.
- ► Funktionstaste DTR Temperaturen drücken.
- ✓ Parameter DTR Temperaturen wird angezeigt.

|    | Solar                |  |
|----|----------------------|--|
|    | 02 Ende              |  |
|    | DT-Regler            |  |
|    | Energiemanagement    |  |
|    | Info Solar           |  |
|    |                      |  |
|    | Info Solar           |  |
|    | 01 Ende              |  |
|    | Puffer/Weiche        |  |
|    | Status DTR           |  |
|    | DTR Temperaturen     |  |
|    |                      |  |
|    | DTR Temperaturen 903 |  |
|    | Ende Ende            |  |
| () | T2 39.1°C            |  |
|    |                      |  |
|    |                      |  |
|    |                      |  |

### 6.6.4 WHP Temperaturen

Anzeige der Kollektorvorlauftemperatur (T3) und der Kollektorrücklauftemperatur (T4).

- ► Fachmann-Ebene aktivieren.
- Funktionstaste Solar drücken.
- ✓ Menü Solar wird angezeigt.
- ▶ Mit dem Drehrad auf die 2-te Menüebene blättern.
- ► Funktionstaste Info Solar drücken.
- ▶ Mit dem Drehrad auf die 2-te Menüebene blättern.
- ► Funktionstaste WHP Temperaturen drücken.
- ✓ Parameter WHP Temperaturen wird angezeigt.

|            | Solar            |       |  |
|------------|------------------|-------|--|
|            | 02               | Ende  |  |
|            | DT-Regler        |       |  |
|            | Energiemanagemer | nt    |  |
|            | Info Solar       |       |  |
|            |                  |       |  |
|            | Info Solar       |       |  |
|            | 02               | Ende  |  |
|            | WHP Temperature  | ı     |  |
|            | Kollektorkreis   |       |  |
|            | Ertragszähler    |       |  |
|            |                  |       |  |
|            | WHP Temperature  | n 904 |  |
| <u> </u>   | T3 51.4°C        | Ende  |  |
| $\bigcirc$ | T4 43.1°C        |       |  |
|            |                  |       |  |
|            |                  |       |  |

### 6.6.5 Kollektorkreis

Anzeige der Pumpendrehzahl, des Volumenstromes und der Kollektorleistung.

- ► Fachmann-Ebene aktivieren.
- ► Funktionstaste Solar drücken.
- ✓ Menü Solar wird angezeigt.
- ▶ Mit dem Drehrad auf die 2-te Menüebene blättern.
- ► Funktionstaste Info Solar drücken.
- ▶ Mit dem Drehrad auf die 2-te Menüebene blättern.
- ► Funktionstaste Kollektorkreis drücken.
- ✓ Parameter Kollektorkreis wird angezeigt.

|                     | Solar            |      |  |
|---------------------|------------------|------|--|
|                     | 02               | Ende |  |
|                     | DT-Regler        |      |  |
|                     | Energiemanagemer | nt   |  |
|                     | Info Solar       |      |  |
|                     |                  |      |  |
|                     | Info Solar       |      |  |
|                     | 02               | Ende |  |
|                     | WHP Temperaturer | 1    |  |
|                     | Kollektorkreis   |      |  |
|                     | Ertragszähler    |      |  |
|                     |                  |      |  |
|                     | Kollektorkreis   | 905  |  |
|                     |                  | Ende |  |
| $\overline{\frown}$ | P Pumpe 00%      |      |  |
| $\bigcirc$          | V 0.001/min      |      |  |
|                     | P th 0.0kW       |      |  |
|                     |                  |      |  |

# 6.6.6 Solarer Ertragszähler

Solar Ertragszählerstand seit dem letzten Reset und Datum an dem der Zähler zurückgesetzt wurde.

- ► Fachmann-Ebene aktivieren.
- Funktionstaste Solar drücken.
- ✓ Menü Solar wird angezeigt.
- ▶ Mit dem Drehrad auf die 2-te Menüebene blättern.
- ► Funktionstaste Info Solar drücken.
- ▶ Mit dem Drehrad auf die 2-te Menüebene blättern.
- ► Funktionstaste Ertragszaehler drücken.
- ✓ Parameter Ertragszaehler wird angezeigt.

|            | Solar            |       |  |
|------------|------------------|-------|--|
|            | 02               | Ende  |  |
|            | DT-Regler        |       |  |
|            | Energiemanagemer | nt    |  |
|            | Info Solar       |       |  |
|            |                  |       |  |
|            | Info Solar       |       |  |
|            | 02               | Ende  |  |
|            | WHP Temperaturer | 1     |  |
|            | Kollektorkreis   |       |  |
|            | Ertragszähler    |       |  |
|            |                  |       |  |
|            | Ertragszaehler   | 906   |  |
| Ĩ          | seit 04.Aug 11   | Ende  |  |
| $\bigcirc$ | W th 45.0kWh     | Reset |  |
|            | Betrieb 124.0h   |       |  |

### 6.6.7 Solar-Ertrag gesamt

Solar Ertragszählerstand seit der Inbetriebnahme.

- ► Fachmann-Ebene aktivieren.
- Funktionstaste Solar drücken.
- ✓ Menü Solar wird angezeigt.
- ► Mit dem Drehrad auf die 2-te Menüebene blättern.
- ▶ Funktionstaste Info Solar drücken.
- ▶ Mit dem Drehrad auf die 3-te Menüebene blättern.
- ► Funktionstaste Ertrag gesamt drücken.
- ✓ Parameter Ertrag gesamt wird angezeigt.

|                       | Solar            |      |  |
|-----------------------|------------------|------|--|
|                       | 02               | Ende |  |
|                       | DT-Regler        |      |  |
|                       | Energiemanagemer | nt   |  |
|                       | Info Solar       |      |  |
|                       |                  |      |  |
|                       | Info Solar       |      |  |
|                       | 03               | Ende |  |
|                       | Ertrag gesamt    |      |  |
|                       | Statistik        |      |  |
|                       |                  |      |  |
|                       |                  |      |  |
|                       | Ertrag gesamt    | 907  |  |
| $\overline{\bigcirc}$ | W th 561 kWh     | Ende |  |
| $\bigcirc$            | Betrieb 85 h     |      |  |

### 6.6.8 Statistik

Anzeige der solaren Erträge und Betriebszeit der letzten 14 Tage.

- Fachmann-Ebene aktivieren.
- ► Funktionstaste Solar drücken.
- ✓ Menü Solar wird angezeigt.
- ▶ Mit dem Drehrad auf die 2-te Menüebene blättern.
- ▶ Funktionstaste Info Solar drücken.
- Mit dem Drehrad auf die 3-te Menüebene blättern.
- ► Funktionstaste Statistik drücken.
- ✓ Parameter Statistik wird angezeigt.

|                     | Solar            |      |  |
|---------------------|------------------|------|--|
|                     | 02               | Ende |  |
|                     | DT-Regler        |      |  |
|                     | Energiemanagemer | nt   |  |
|                     | Info Solar       |      |  |
|                     |                  |      |  |
|                     | Info Solar       |      |  |
|                     | 03               | Ende |  |
|                     | Ertrag gesamt    |      |  |
|                     | Statistik        |      |  |
|                     |                  |      |  |
|                     |                  |      |  |
|                     | Statistik        | 908  |  |
|                     |                  | Ende |  |
| $\overline{\frown}$ | 01:20.Aug. 11    |      |  |
| $\bigcirc$          | W th 200 kWh     |      |  |
|                     | Betrieb 05 h     |      |  |
|                     |                  |      |  |

► Durch Scrollen, gelangt man jeweils zum nächsten Tag.

# 6.7 Reset WCM-SOL

Mit Reset wird der WCM-SOL in den Auslieferungszustand zurückgesetzt.

- Adressschalter am WCM-SOL auf A stellen.
- ✓ Alle LED blinken. Nach ca. 10 Sekunden werden alle Standardwerte geladen und LED's gehen schrittweise an (s. Kap. 6.3).
- Adresse am WCM-SOL einstellen.
- ✓ WCM-SOL ermittelt alle angeschlossenen Fühler und Aktoren.

### 6.8 Neukonfiguration WCM-SOL bei Installationsänderung

- ► WCM-SOL spannungsfrei schalten.
- Installationsänderung vornehmen.
- ► WCM-SOL an Spannung legen.
- ✓ Zugeordnete WCM-FS meldet ggf. Fehler.
- ► Konfiguration WCM-SOL neu ermitteln.

# 6.9 Handfunktion WCM-SOL

Die Handfunktion erfolgt über den Adressschalter im Istallationsbereich.

### Handbetrieb Solar Aus

Adressschalter am WCM-SOL auf 0 stellen.

| VA1- Ausgang | Aus                                                |
|--------------|----------------------------------------------------|
| M1- Ausgang  | Aus                                                |
| PWM- Ausgang | Aus (0% Leistung)                                  |
| System (WST) | Arbeitet seitens Verbrauchern und Erzeugern weiter |
| LED-Anzeige  | Netz LED blinkt                                    |

### Handbetrieb Solar Entlüftung

Adressschalter am WCM-SOL auf E stellen.

| VA1- Ausgang | Ein                                                              |
|--------------|------------------------------------------------------------------|
| M1- Ausgang  | Ein <sup>(1</sup>                                                |
| PWM- Ausgang | Ein (100% Leistung) <sup>(1</sup>                                |
| System (WST) | Verbraucher- und Erzeugerseitige Funktion nicht beein-<br>flusst |
| LED-Anzeige  | Netz LED blinkt                                                  |

<sup>(1</sup> Während einer Stagnation wird der Ausgang auf Aus gesetzt.

### 6.10 Notbetrieb WCM-SOL

Mit dem Notbetrieb wird eine Fehlersituation kurzzeitig überbrückt. Der WCM-SOL darf nicht über einen längeren Zeitraum im Notbetrieb betrieben werden. Bei der Adresseinstellung F wird das Ausgangsrelais für die Solarpumpe eingeschaltet.

- Adressschalter am WCM-SOL auf F stellen (s. Kap. 6.9).
- ✓ Netz-LED blinken im Impuls-/Pausenverhältnis 50<sup>-</sup>/<sub>☉</sub> Ein und 50<sup>-</sup>/<sub>☉</sub> Aus (s. Kap. 6.3).

#### Notbetrieb

Adressschalter am WCM-SOL auf F stellen.

| VA1- Ausgang | Aus                                                              |
|--------------|------------------------------------------------------------------|
| M1- Ausgang  | Ein <sup>(1</sup>                                                |
| PWM- Ausgang | Ein (100% Leistung) <sup>(1</sup>                                |
| System (WST) | Verbraucher- und Erzeugerseitige Funktion nicht beein-<br>flusst |
| LED-Anzeige  | Netz LED blinkt                                                  |

<sup>(1</sup> Während einer Stagnation wird der Ausgang auf Aus gesetzt.

### 6.11 Reset WCM-FS

Beim Reset der Fernbedienstation werden alle bisherigen Einstellungen auf Werkseinstellung zurückgesetzt.

- ► Fernbedienstation aus der Halterung nehmen.
- Mit gedrückter Menütaste wieder einrasten. Menütaste gedrückt halten bis "EE-PROM" erscheint.
- ✓ Softwareversion und EEPROM erscheint kurz.

| -weishaupt-<br>WCM-FS 327 |  |
|---------------------------|--|
| EEPROM                    |  |

- Sprache auswählen (s. Kap. 7.2.1).
- Adresse einstellen (s. Kap. 7.2.2).
- ✓ Fernbedienstation wird neu konfiguriert.

| Mo 21 Moi 07 10.20 |
|--------------------|
|                    |

▶ Inbetriebnahme durchführen (s. Kap. 7).

### 7 Inbetriebnahme

Automatische Führung durch das Inbetriebnahmemenü

- bei Erstinbetriebnahme,
- nach Reset.

### 7.1 Voraussetzungen

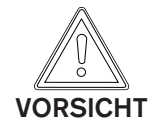

### Möglicher Geräteschaden!

Eine nicht fachmännisch durchgeführte Montage, Installation und Inbetriebnahme kann zum Defekt einzelner Geräte bzw. des gesamten Heizsystems führen. Nur eine korrekt durchgeführte Inbetriebnahme gewährleistet die Betriebssicherheit des gesamten Systems.

- ► Die Inbetriebnahme darf nur von qualifiziertem Fachpersonal durchgeführt werden.
- Vor der Inbetriebnahme pr
  üfen, ob alle Montage- und Installationsarbeiten abgeschlossen sind.

### 7.1.1 Adresse am WCM-SOL einstellen

- ▶ eBUS-Adresse am Solarregler WCM-SOL prüfen und ggf. einstellen.
- 0 Handbetrieb 1 (Kap. 6.9)
- 1 Normalbetrieb
- 2-9 Funktion nicht definiert
- A Reset (s. Kap. 6.9)
- B-D Funktion nicht definiert
- E Handbetrieb 2 (Kap. 6.9)
- F Notbetrieb (Fehlersituation kurzzeitig überbrücken)

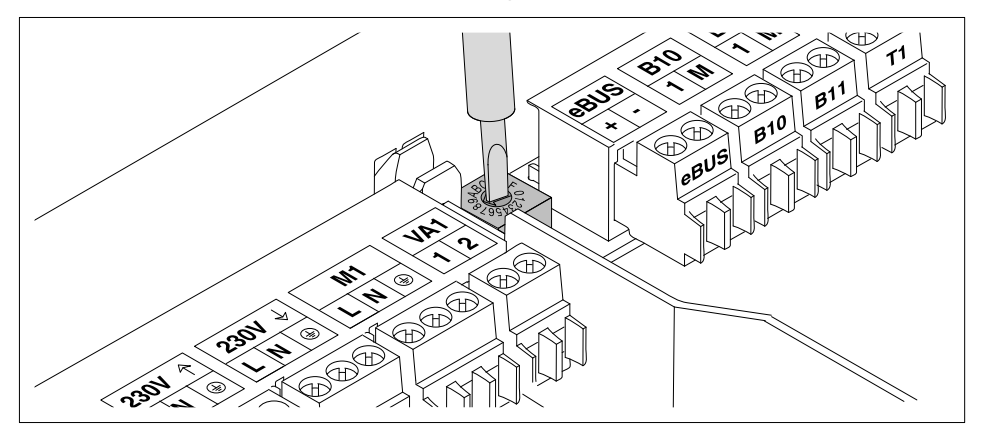

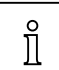

Der Solarregler WCM-SOL reguliert die eBUS-Speisung automatisch, es sind keine weiteren Maßnahmen erforderlich.

### 7.2 Inbetriebnahmeschritte an der Fernbedienstation WCM-FS

OWährend der Inbetriebnahme automatische Leitung durch die notwendigen Einstell-<br/>menüs.

### 7.2.1 Sprache einstellen

Nach Anlegen der Spannungsversorgung bei der Erstinbetriebnahme und nach jedem Reset wird Parameter Sprache angezeigt.

- ▶ Mit dem Drehrad Sprache einstellen.
- ► Mit Funktionstaste OK speichern.

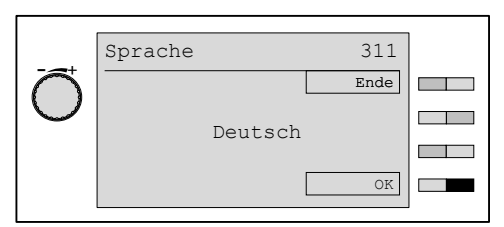

#### Auswählbare Sprachen

Deutsch English Français Italiano Espanol Nederlands Dansk Svenska Norsk Slovenski Hrvatski Magyar Polski Русский Cesky Slovak

### 7.2.2 Adresszuordnug der Fernbedienstation WCM-FS einstellen

| Die Bedienung des Solarreglers erfolgt an der FS, die gemäß der Adresseinste | illung: |
|------------------------------------------------------------------------------|---------|
| die Funktionen WW-Programm, Zeitmaster und Zirkulationsprogramm hat. Mög     | Jliche  |
| Adressen sind: Leitstelle#L, WTC-HK#1, WTC-HK#1 + EM-HK#2 und EM-H           | IK#2.   |

Die Adresse kann nur eingestellt werden:

- bei Erstinbetriebnahme,
- nach jedem Reset.

| Anzeige              | Funktionale Zuordnung                                                             |
|----------------------|-----------------------------------------------------------------------------------|
| Leitstelle#L         | Leitstellenfunktion (oder WCM-Sol Standalone ohne angeschlossenen Verbraucher).   |
| WTC-HK#1             | Bedienung WCM-Sol und direkter Pumpenheizkreis an der WTC.                        |
| WTC-HK#1+<br>EM-HK#2 | Bedienung WCM-Sol, direkter Pumpenheizkreis an der WTC und dem Heizkreis EM-HK#2. |
| EM-HK#2              | Bedienung WCM-Sol und WCM-EM-HK#2.                                                |

Mit dem Drehrad Adresse einstellen

► Mit Funktionstaste OK speichern.

✓ Fernbedienstation wird konfiguriert.

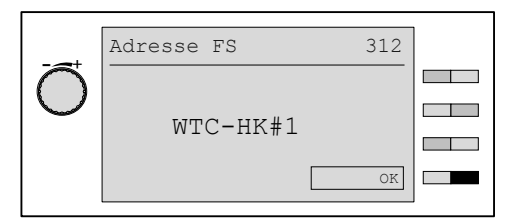

#### Konfiguration

Die Softwareversion wird kurz angezeigt, dann wird die Fernbedienstation neu konfiguriert.

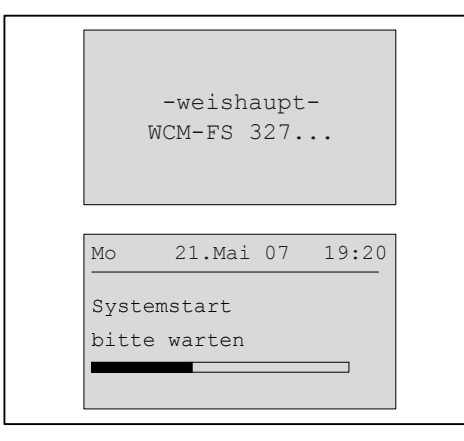

## 7.2.3 Sol Schema

Einstellung der hydraulischen Variante.

- ► Fachmann-Ebene aktivieren (s. Kap. 6.5).
- ► Funktionstaste Inbetriebnahme drücken.
- ✓ Menü Inbetriebnahme wird angezeigt.
- ► Mit dem Drehrad auf die 2-te Menüebene blättern.
- ► Funktionstaste Sol Schema drücken.
- ✓ Parameter Sol Schema wird angezeigt.
- ▶ Mit dem Drehrad Auswahl treffen und mit Funktionstaste OK speichern.

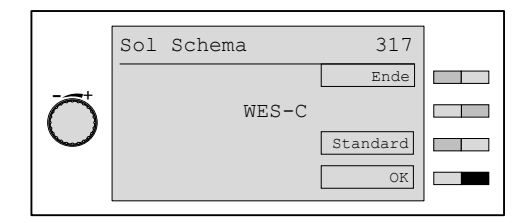

| Anzeige | Funktionale Zuordnung                                                                                        |
|---------|----------------------------------------------------------------------------------------------------|
| WASol   | Solargestützte Warmwasserbereitung (s. Kap. 3.2.1) mit Weishaupt Wassererwärmer WASol                        |
| WES-C   | Solargestützte Warmwasserbereitung sowie Heizunterstützung (s. Kap. 3.2.2) mit Weishaupt Energiespeicher WES |

# 7.2.4 Verwendung B3

Mit diesem Parameter wird eingestellt, ob der WCM-Sol den Speicherfühler des WTC oder des EM-WW#8 verwenden soll. Hiermit kann in einer Anlage ohne WTC, ein WW-Verbraucher gesteuert und die Vorteile eines EM-WW, z.B. Zirkulationsfühler, genutzt werden.

### Einstellungen

CPU/KA; EWW8

- ► Fachmann-Ebene aktivieren (s. Kap. 6.5).
- ► Funktionstaste Inbetriebnahme drücken.
- ✓ Menü Inbetriebnahme wird angezeigt.
- ▶ Mit dem Drehrad auf die 3-te Menüebene blättern.
- ► Funktionstaste Verwendung B3 drücken.
- ✓ Parameter Verwendung B3 wird angezeigt.
- ▶ Mit dem Drehrad Auswahl treffen und mit Funktionstaste OK speichern.

|                       | Verwendung B3 | 318      |   |
|-----------------------|---------------|----------|---|
|                       |               | Ende     |   |
| $\overline{\bigcirc}$ | CPU/KA        |          |   |
|                       |               | Standard |   |
|                       |               | OK       |   |
|                       |               |          | 1 |

# 7.2.5 Kollektor Anzahl einstellen

#### Einstellungen

01-24

- ► Fachmann-Ebene aktivieren (s. Kap. 6.5).
- ► Funktionstaste Inbetriebnahme drücken.
- ✓ Menü Inbetriebnahme wird angezeigt.
- Mit dem Drehrad auf die 3-te Menüebene blättern.
- ► Funktionstaste Kollektor Anzahl drücken.
- ✓ Parameter Kollektor Anzahl wird angezeigt.
- Mit dem Drehrad gewünschte Kollektor Anzahl einstellen und mit Funktionstaste OK speichern.

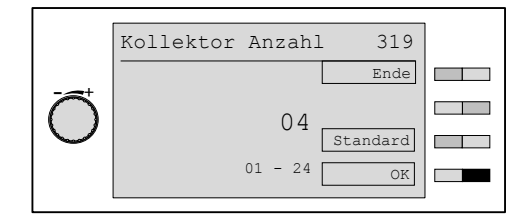

# 7.2.6 Typ WHPSol einstellen

Auswahl der verwendeten Pumpengruppe.

#### Einstellungen

20-7 EA 1.0 / 20-11 EA 1.0

- ► Fachmann-Ebene aktivieren (s. Kap. 6.5).
- ► Funktionstaste Inbetriebnahme drücken.
- ✓ Menü Inbetriebnahme wird angezeigt.
- Mit dem Drehrad auf die 3-te Menüebene blättern.
- ► Funktionstaste Typ WHPSol drücken.
- ✓ Parameter Typ WHPSol wird angezeigt.
- Mit dem Drehrad gewünschten Wert auswählen und mit Funktionstaste OK speichern.

|                                   | Тур | WHPSol      | 320      |   |
|-----------------------------------|-----|-------------|----------|---|
|                                   |     |             | Ende     |   |
| $\left  \widehat{\frown} \right $ |     | 20-7 EA 1.0 | )        |   |
|                                   |     |             | Standard |   |
|                                   |     |             | OK       |   |
|                                   |     |             |          | J |

# 7.2.7 AP Max

Mit diesem Parameter wird der Volumenstrom bei maximaler Pumpendrehzahl ermittelt. Dies dient zur Überprüfung, ob der erforderliche Nennvolumenstrom des Kollektorfeldes erreicht werden kann. Angezeigt wird:

- maximale Pumpendrehzahl
- Volumenstrom/Stunde x Kollektoranzahl
- Volumenstrom/min
- ► Fachmann-Ebene aktivieren (s. Kap. 6.5).
- ► Funktionstaste Inbetriebnahme drücken.
- ✓ Menü Inbetriebnahme wird angezeigt.
- Mit dem Drehrad auf die 3-te Menüebene blättern.
- ► Funktionstaste AP Max drücken.
- ✓ Parameter AP Max wird angezeigt.
- ► Mit Funktionstaste Ein Prüfung der Anlagenauslegung starten.
- ✓ Erreichen des für die Kollektoranzahl erforderlichen Volumenstromes.
- ► Mit Funktionstaste OK Prüfung der Anlagenauslegung bestätigen und den Wert speichern.

|             | AP M | lax       | 321 |  |
|-------------|------|-----------|-----|--|
|             |      |           |     |  |
| $\square$   | PWM  | 95 %      | Ein |  |
| $ \bigcirc$ | V    | 23.31/h*n |     |  |
|             | V    | 3.891/min | OK  |  |

Der eingetragene Wert stellt den Durchfluss bei maximaler Pumpenleistung dar. Der Volumenstrom kann im P842 Max.V.strom auf den Nennvolumenstrom der Anlage begrenzt werden. Die Vorgehensweise hierzu ist im (s. Kap. 6.5.9) zu entnehmen.

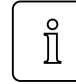

Die Begrenzung des Maximalen Volumenstromes durch P 842 Max.V.strom ermöglicht Einsparung von elektrischer Energie.

# 7.2.8 AP Min

Der Regler ermittelt den minimalen möglichen Volumenstrom im Kollektorkreis. Der Parameter dient zur Prüfung der Stabilität des minimalen Arbeitspunkts (AP Min)

- ► Fachmann-Ebene aktivieren (s. Kap. 6.5).
- ► Funktionstaste Inbetriebnahme drücken.
- ✓ Menü Inbetriebnahme wird angezeigt.
- ▶ Mit dem Drehrad auf die 4-te Menüebene blättern.
- ► Funktionstaste AP Min drücken.
- ✓ Parameter AP Min wird angezeigt.
- ► Mit Funktionstaste Ein Prüfung des unteren Arbeitspunktes starten.
- ► Mit Funktionstaste OK Prüfung des unteren Arbeitspunktes bestätigen.

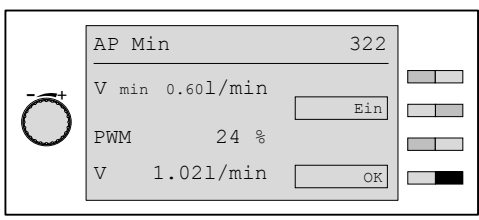

| Î | Hierbei kann die Kontroll LED am Volumenstromsensor beobachtet werden. Diese<br>signalisiert die Drehbewegung des FlowRotors infolge des Durchflusses. Der gleich-<br>bleibende Leuchtintervall der LED ist zu kontrollieren. |
|---|----------------------------------------------------------------------------------------------------|
|   | Insofern der Messwert instabil ist bzw. der Sensor nicht zuverlässig arbeitet, mini-<br>malen Volumenstrom anheben (P841 Min.V.strom).                                                                                        |
| Î | Mögliche Fehlerursachen können sein verunreinigtes, bzw. verbrauchtes Tyfocor,<br>Lufteinschluss im Kollektorkreis, Öffnungsdruck der Rückschlagklappe wird nicht er-<br>reicht.                                              |

8 Hinweise zur Optimierung der Betriebsweise der Anlage

# 8 Hinweise zur Optimierung der Betriebsweise der Anlage

| l        | Die Beschränkung des maximalen Volumenstromes spart elektrische Energie wäh-<br>rend der Hochertragsphase!                                                                                                    |
|----------|----------------------------------------------------------------------------------------------------|
|          | <ul> <li>Hierzu max. Volumenstrom auf die f ür den Energietransport ausreichenden Nenn-<br/>Volumenstrom begrenzen (s. Kap. 6.5.9).</li> </ul>                                                                   |
| <u> </u> | Bei zu hohen Temperaturen an der Warmwasserwendel des Energiespeichers be-<br>steht die Möglichkeit des Verkalkens.                                                                                              |
|          | Um zu hohe Temperaturen im Energiespeicher während solarer Energiegewinnung<br>zu vermeiden, kann der Speicher durch Abführen von Energie in die Heizkreise<br>entlastet werden (s. Kap. 6.5.17 Sol Überschuss). |
| <u> </u> | Durch Nachheizung des Wärmeerzeugers während der Solarertragsphase wird der Energiegewinn der Anlage gemindert.                                                                                                  |
|          | <ul> <li>Hierzu kann der Nachheizvorgang der WTC in Abhängigkeit des Solarertrages<br/>verhindert werden. Siehe Beispiele (s. Kap. 6.5.19 Solar Prio HZ) und (s. Kap.</li> </ul>                                 |

6.5.20 Solar Prio WW).

ĺ

### 8 Hinweise zur Optimierung der Betriebsweise der Anlage

### 8.1 A-Parameter

| ĺ | In seltenen Fällen muss der Solarregler mit den A-Parametern noch genauer an die<br>Anforderungen der Anlage angepasst werden. |
|---|----------------------------------------------------------------------------------------------------|
|   |                                                                                                    |

A-Parameter können nur mit WCM-Diagnose-Software verändert werden.

| Parameter | Bezeichnung                                                  | Werkseinstellung |
|-----------|--------------------------------------------------------------|------------------|
| A21       | Minimale Weichentemperatur                                   | 8°C              |
| A22       | Maximale Weichentemperatur                                   | 78°C             |
| A23       | Weichenüberhöhung                                            | 1K               |
| A24       | Modulation B10                                               | Aus              |
| A25       | Kesselabregeltemperatur                                      | 0                |
| A41       | Stagnations-Abschaltschwelle:<br>Kollektor Maximaltemperatur | 120°C            |
| A42       | Abschaltschwelle:<br>FlowRotor Maximaltemperatur             | 110°C            |
| A43       | WASol Maximaltemperatur                                      | 90°C             |
| A44       | WES-C Maximaltemperatur                                      | 90°C             |
| A49       | min Pumpenleistung WHPSol                                    | 15%              |
| A50       | max Pumpenleistung WHPSol                                    | 95%              |
| A61       | V-P Regelparameter                                           | 10               |
| A62       | V-I Regelparameter                                           | 120 1/s          |
| A63       | DTR-P Regelparameter                                         | 10               |
| A64       | DTR-I Regelparameter                                         | 120 1/s          |
#### 9 Fehlersuche

## 9 Fehlersuche

## 9.1 Fehlercode

Es werden Fehlermeldungen aller eBUS-Teilnehmer angezeigt. Die Bedeutung der einzelnen Fehler ist in der entsprechenden Montage- und Betriebsanleitung nachzulesen.

Die WCM-FS zeigt nur Fehler die mindestens 15 Minuten andauern. Fehler bzw. behobene Fehler werden mit Fehlerquelle, Fehlercode, Datum und Uhrzeit in der Fehlerhistorie gespeichert. Behobene Fehler werden mit Fehlercode 00 angezeigt. Es können maximal 10 Einträge gespeichert werden.

#### Solarfehler

| Fehlercode | Ursache                                                     | Fehlerquelle          | Beseitigung                                                                                                    |
|------------|-------------------------------------------------------------|-----------------------|----------------------------------------------------------------------------------------------------|
| 125        | Regeldifferenz nicht erreicht                               | WCM-SOL               | Die Fehlermeldung erlischt automatisch,<br>wenn die Regeldifferenz zw. T3 und T2 er-<br>reicht wird. Bei wiederholtem Auftreten<br>des Fehlers die Einstellung im P841 (min<br>Volumenstrom) und P863 (Regeldifferenz)<br>reduzieren. |
| 126        | Trotz Pumpenansteuerung wird kein<br>Volumenstrom gemessen. | Pumpe/ Flow-<br>Rotor | Pumpenlauf und Volumenstromsensor prüfen (siehe Info im Kap. 6.5.4).                                                                                                    |

#### Fühlerfehler

| Fehlercode                                                                             | Ursache           | Fehlerquelle                       | Beseitigung                        |
|----------------------------------------------------------------------------------------|-------------------|------------------------------------|------------------------------------|
| 130                                                                                    | Fühler B10 defekt | WCM-SOL                            | Fühler kontrollieren ggf. tauschen |
| 131         Fühler B11 defekt         WCM-SOL         Fühler kontrollieren ggf. tausch |                   | Fühler kontrollieren ggf. tauschen |                                    |
| 132                                                                                    | Fühler T1 defekt  | WCM-SOL                            | Fühler kontrollieren ggf. tauschen |
| 133                                                                                    | Fühler T2 defekt  | WCM-SOL                            | Fühler kontrollieren ggf. tauschen |
| 134                                                                                    | Fühler T3 defekt  | WCM-SOL                            | Fühler kontrollieren ggf. tauschen |
| 135                                                                                    | Fühler T4 defekt  | WCM-SOL                            | Fühler kontrollieren ggf. tauschen |

#### Hardwarefehler

| Fehlercode | Ursache       | Fehlerquelle | Beseitigung                         |
|------------|---------------|--------------|-------------------------------------|
| 154        | Fehler EEPROM |              | Gerät zurücksetzen (siehe Kap. 6.7) |

#### eBUS-Kommunikationsfehler

| Fehlercode | Ursache                         | Fehlerquelle | Beseitigung                                                                         |
|------------|---------------------------------|--------------|-------------------------------------------------------------------------------------|
| 181 188    | Kommunikationsfehler zur WCM-FS |              | <ul> <li>eBUS Anschluss prüfen</li> <li>BUS-Pegel mit eBUS Tester prüfen</li> </ul> |

#### Systemfehler

- Systemfehler beheben.
- Anlage aus- und wieder einschalten.
- ✓ Anlage wird neu konfiguriert.

| Fehlercode | Ursache                                                                              | Fehlerquelle     | Beseitigung                                                  |
|------------|--------------------------------------------------------------------------------------|------------------|--------------------------------------------------------------|
| 200        | Buskennung belegt, 2 gleiche<br>WCM-EM und WCM-FS                                    | WCM-FS<br>WCM-EM | Adressierung kontrollieren                                   |
| 202        | WCM-FS Adresse WTC-HK#2+EM-<br>HK#2 wurde einem Warmwasser-La-<br>dekreis zugeordnet | WCM-FS<br>WCM-EM | Adressierung kontrollieren<br>Fühler am WCM-EM kontrollieren |
| 203        | SOL Puffer am WE                                                                     | WTC-XX           | Pufferfühler am WCM-SOL anschließen                          |

#### 10 Schutzfunktionen

## 10 Schutzfunktionen

#### **10.1 Pumpenstandschutz**

Nach einer maximalen Stillstandszeit von 24 Stunden wird die Pumpe an den Ausgängen M1 und VA1 (Bypass) um 12 Uhr für die Dauer von 5 Sekunden mit Maximalleistung angesteuert.

### **10.2 Frostschutz Kollektorkreis**

Die Solarpumpe wird mit maximaler Leistung betrieben, wenn der Kollektorfühler T1 den eingestellten Frostschutzgrenzwert P843 Kollektor Frost unterschreitet.

## 10.3 Frostschutz Speicher/Puffer

Die Fühler B10, B11 und T2 werden auf die Frostschutztemperatur von 4°C überwacht. Bei Unterschreiten der Temperatur werden folgende steuerbaren Wärmeerzeuger angefordert:

- WTC über Temperatur- bzw. Leistungssteuerung
- Fremdwärmeerzeuger über VA-Ausgang

## 10.4 Anlagenfrostschutz

#### Mit AF an WTC:

Über den Anlagenfrostschutz werden von der WTC#A bei Außentemperatur B1 < P23 Anlagenfrostschutz die Pumpen der Heizkreise (EM-HK) in Betrieb gesetzt. Der WCM-SOL beeinträchtigt diesen Mechanismus nicht.

#### Mit AF an WCM-EM-HK:

Ist der Systemaußenfühler am WCM-EM-HK#2 angeschlossen, werden bei Außentemperatur B1 < P466 Anlagenfrostschutz WCM-EM-HK die Pumpen der Heizkreise (EM-HK) in Betrieb gesetzt.

## 10.5 Überhitzungsschutz Kollektorkreis

Der Überhitzungsschutz des Kollektorkreises gliedert sich in zwei Teile:

- 1. Solarpumpe mit maximaler Leistung, wenn
- T1 > A41 Kollektor Max Temp-10K
- 2. Solarpumpe aus, wenn
  - T1 > A41 Kollektor Max Temp

## 10.6 Überhitzungsschutz Speicher (Schema 1)

Diese Funktion schützt den Speicher vor Überhitzung. Steigt die Temperatur am Speicherfühler T2 über die im A43 WASol Max eingestellte Grenztemperatur, schaltet die Solarpumpe ab.

#### 10 Schutzfunktionen

## 10.7 Überhitzungsschutz Puffer (Schema 2)

Diese Funktion schützt den Puffer vor Überhitzung. Steigt die Temperatur am Warmwasserfühler B3 über die im A44 WES-C Max eingestellte Grenztemperatur, schaltet die Solarpumpe ab.

#### 11 Technische Unterlagen

## 11 Technische Unterlagen

## 11.1 Fühlerkennwerte

| Rückla  | uffühler              |        |                           |     |     |  |
|---------|-----------------------|--------|---------------------------|-----|-----|--|
| Vorala  | ffühler<br>ichofühler |        |                           |     |     |  |
| ext. Ra | umfühler              |        |                           |     |     |  |
| Tauch   | fühler                | Kollek | torfühler                 |     |     |  |
| NTC 5   | KΩ STF 222            | NTC 5  | <b>K</b> Ω <b>STF 225</b> |     |     |  |
| °C      | Ω                     | C°     | Ω                         | °C  | Ω   |  |
| -20     | 48180                 | -40    | 112152                    | 105 | 400 |  |
| -15     | 36250                 | -35    | 84076                     | 110 | 353 |  |
| -10     | 27523                 | -30    | 63627                     | 115 | 312 |  |
| -5      | 21078                 | -25    | 48593                     | 120 | 276 |  |
| 0       | 16277                 | -20    | 37436                     | 125 | 264 |  |
| 5       | 12669                 | -15    | 29081                     | 130 | 219 |  |
| 10      | 9936                  | -10    | 22726                     | 135 | 196 |  |
| 15      | 7849                  | -5     | 17967                     | 140 | 175 |  |
| 20      | 6244                  | 0      | 14280                     | 145 | 157 |  |
| 25      | 5000                  | 5      | 11429                     | 150 | 142 |  |
| 30      | 4029                  | 10     | 9209                      | 155 | 128 |  |
| 35      | 3267                  | 15     | 7467                      | 160 | 115 |  |
| 40      | 2665                  | 20     | 6092                      | 165 | 105 |  |
| 45      | 2185                  | 25     | 5000                      | 170 | 95  |  |
| 50      | 1802                  | 30     | 4127                      | 175 | 86  |  |
| 55      | 1494                  | 35     | 3424                      | 180 | 79  |  |
| 60      | 1245                  | 40     | 2856                      | 185 | 72  |  |
| 65      | 1042                  | 45     | 2395                      | 190 | 66  |  |
| 70      | 876                   | 50     | 2017                      | 195 | 60  |  |
| 75      | 740                   | 55     | 1707                      | 200 | 55  |  |
| 80      | 628                   | 60     | 1451                      | 205 | 51  |  |
| 85      | 535                   | 65     | 1239                      | 210 | 47  |  |
| 90      | 457                   | 70     | 1062                      | 215 | 43  |  |
| 95      | 393                   | 75     | 914                       | 220 | 40  |  |
| 100     | 338                   | 80     | 789                       | 225 | 37  |  |
| 105     | 292                   | 85     | 684                       | 230 | 34  |  |
| 110     | 254                   | 90     | 595                       | 235 | 31  |  |
|         |                       | 95     | 520                       | 240 | 29  |  |
|         |                       | 100    | 455                       | 245 | 27  |  |

12 Notizen

12 Notizen

12 Notizen

#### 13 Stichwortverzeichnis

#### Α

| 21 |
|----|
| 65 |
| 20 |
|    |

## В

| Bedienfeld             | 20, 36 |
|------------------------|--------|
| Beleuchtung            |        |
| Benutzer-Ebene         |        |
| Betriebsanzeige WCM-EM |        |
| Betriebsart            | 21     |

## D

| Drehrad | 1 | 20 |
|---------|---|----|
| Drehrad |   | 20 |

## Ε

| EBUS-Anschluss    | 19 |
|-------------------|----|
| EBUS-Klemme       | 17 |
| Eingang           | 19 |
| Elektrische Daten | 14 |

## F

| Fachmann-Ebene |        |
|----------------|--------|
| Fehlercode     | 73     |
| Fühler         | 19, 76 |
| Fühlerkennwert |        |
| Funktionstaste |        |

## G

| Gehäusedeckel  |  |
|----------------|--|
| Gewährleistung |  |

## Н

| Haftung                | 7  |
|------------------------|----|
| Heizprogramm           | 20 |
| Heizungsfachmann-Ebene | 20 |

## I

| Inbetriebnahme        | 63 |
|-----------------------|----|
| Installationsänderung | 60 |

## Κ

## L

| Lagerung            | 14 |
|---------------------|----|
| Leistungsaufnahme   | 14 |
| Leitstelle          | 65 |
| Leitungsquerschnitt | 17 |

#### Μ

| Menüstruktur | 23 |
|--------------|----|
| Menütaste    | 20 |
| Mond         | 21 |

## Ν

| Netzspannung  |  |
|---------------|--|
| Normalbetrieb |  |
| Notbetrieb    |  |
|               |  |

## Ρ

## R

#### S

| Sicherheitsmaßnahmen |    |
|----------------------|----|
| Sicherung            | 14 |
| Sonne                | 21 |
| Sonnenschirm         | 21 |
| Spannungsversorgung  | 14 |
| Sprache              | 64 |
| Standardanzeige      | 21 |
| Standby              |    |
| Symbol Betriebsart   | 21 |
|                      |    |

## Т

| Temperatur     | 14 |
|----------------|----|
| Transport      | 14 |
| Typenschlüssel | 9  |

#### U

```
Umgebungsbedingungen .....14
```

### W

| Wandhalterung               |  |
|-----------------------------|--|
| Wasserhahn                  |  |
| Werkseinstellung            |  |
| Werkseinstellung einstellen |  |

## Ζ

| Zulassungsdaten | 14 | 4 |
|-----------------|----|---|
|                 | •  |   |

# -weishaupt-

Weishaupt in Ihrer Nähe? Adressen, Telefonnummern usw. finden sie unter www.weishaupt.de Änderungen aller Art vorbehalten. Nachdruck verboten.

| Produkt |                                     | Beschreibung                                                                                                    | Leistung      |
|---------|-------------------------------------|----------------------------------------------------------------------------------------------------|---------------|
|         | W-Brenner                           | Die millionenfach bewährte Kompakt-Baureihe:<br>Sparsam, zuverlässig, vollautomatisch. Öl-, Gas- und<br>Zweistoffbrenner für Ein- und Mehrfamilienhäuser<br>sowie Gewerbebetriebe. Als purflam Brenner wird Öl<br>nahezu rußfrei verbrannt und NO <sub>x</sub> -Emissionen reduziert. | bis 570 kW    |
|         | monarch® und<br>Industriebrenner    | Der legendäre Industriebrenner: Bewährt, langlebig,<br>übersichtlich. Öl-, Gas- und Zweistoffbrenner für<br>zentrale Wärmeversorgungsanlagen.                                                                                                    | bis 11.700 kW |
|         | multiflam® Brenner                  | Innovative Weishaupt-Technologie für Großbrenner:<br>Minimale Emissionswerte besonders bei Leistungen<br>über ein Megawatt. Öl-, Gas- und Zweistoffbrenner<br>mit patentierter Brennstoffaufteilung.                                                                                  | bis 16.000 kW |
|         | WK-Industriebrenner                 | Kraftpakete im Baukastensystem:<br>Anpassungsfähig, robust, leistungsstark. Öl-, Gas-<br>und Zweistoffbrenner für Industrieanlagen.                                                                                                    | bis 22.000 kW |
|         | Thermo Unit                         | Die Heizsysteme Thermo Unit aus Guss oder Stahl:<br>Modern, wirtschaftlich, zuverlässig. Für die umwelt-<br>schonende Beheizung von Ein- und Mehrfamilien-<br>häusern. Brennstoff: Wahlweise Gas oder Öl.                                                                             | bis 55 kW     |
| H.      | Thermo Condens                      | Die innovativen Gas-Brennwertgeräte mit SCOT-Sys-<br>tem: Effizient, schadstoffarm, vielseitig. Ideal für<br>Wohnungen, Ein- und Mehrfamilienhäuser. Und für den<br>großen Wärmebedarf als bodenstehende Gas-Brenn-<br>wertkessel mit bis zu 1200 kW Leistung (Kaskade).              | bis 1.200 kW  |
|         | Wärmepumpen                         | Das Wärmepumpenprogramm bietet Lösungen für<br>die Nutzung von Wärme aus der Luft, der Erde oder<br>dem Grundwasser. Die Systeme sind geeignet für<br>Sanierung oder Neubau.                                                                                                    | bis 130 kW    |
|         | Solar-Systeme                       | Gratisenergie von der Sonne: Perfekt abgestimmte<br>Komponenten, innovativ, bewährt. Formschöne<br>Flachdachkollektoren zur Heizungsunterstützung und<br>Trinkwassererwärmung.                                                                                                    |               |
|         | Wassererwärmer /<br>Energiespeicher | Das attraktive Programm zur Trinkwassererwärmung<br>umfasst klassische Wassererwärmer, die über ein<br>Heizsystem versorgt werden und Energiespeicher,<br>die über Solarsysteme gespeist werden können.                                                                               |               |
|         | MSR-Technik /<br>Gebäudeautomation  | Vom Schaltschrank bis zur Komplettsteuerung von<br>Gebäudetechnik – bei Weishaupt finden Sie das<br>gesamte Spektrum moderner MSR Technik.<br>Zukunftsorientiert, wirtschaftlich und flexibel.                                                                                        |               |